# steadyprint Ball-round carefree package for printer admins.

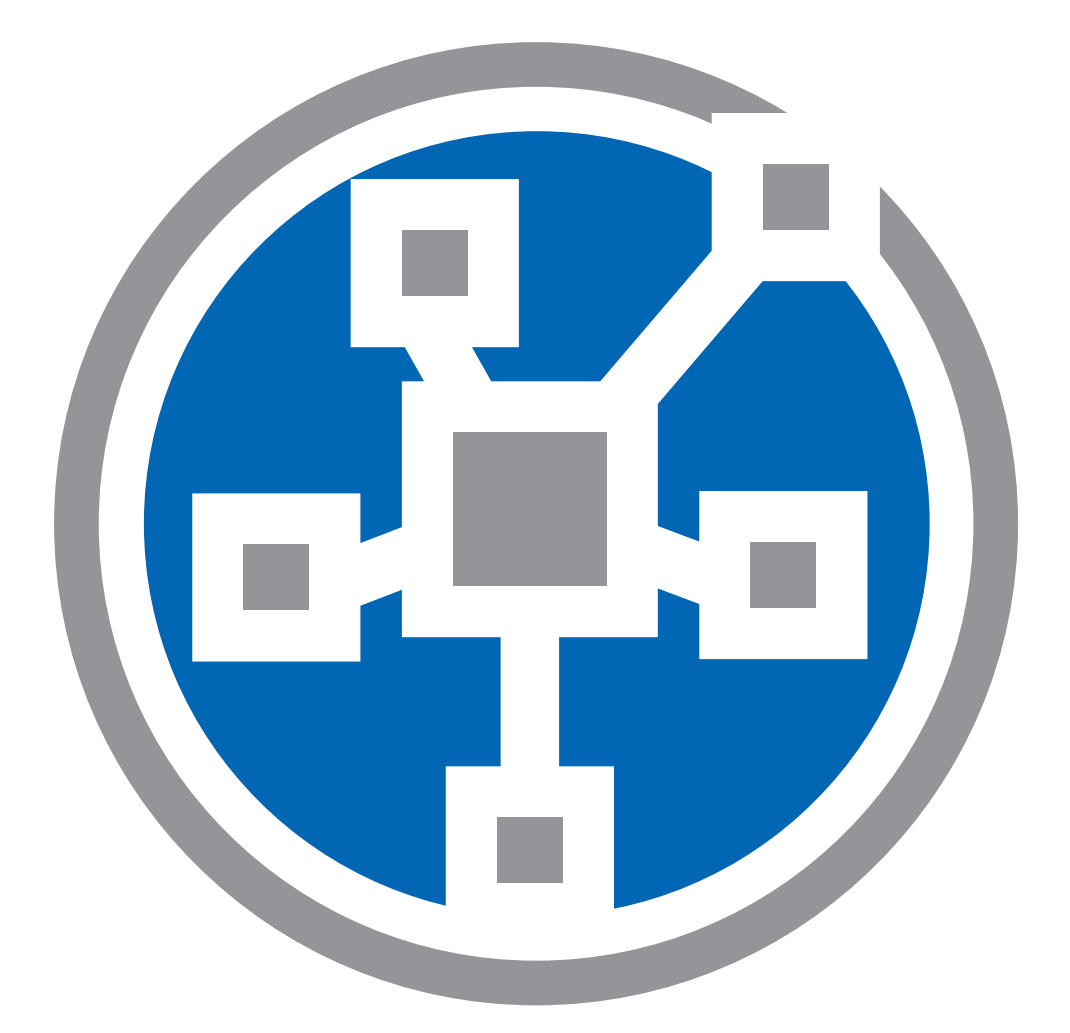

# Quick Installation Guide English

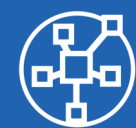

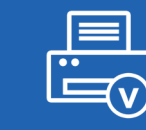

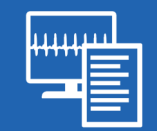

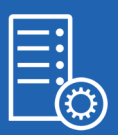

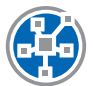

## Welcome

This document is to help you perform a steadyPRINT installation and import your print environment. Just follow the steps described in this guide. For more detailed information please refer to the steadyPRINT manual under

http://www.steadyprint.com/user-manual/installation.htm.

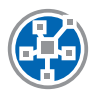

## **System Requirements**

Detailed information on the system requirements can be found here.

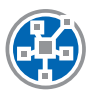

# **Content of this Document**

- SQL Server
  - SQL Server Installation (page 3)
  - SQL Server Configuration (page 6)
- Database Installation (page 10)
- · Installation of the Program Components
  - Installation of the Management Console: steadyPRINT Center (page 12)
  - Installation of the Client: steadyPRINT Agent (page 18)
- Add Print Servers & Printers (page 21)
- steadyPRINT VPD
  - Installation of the steadyPRINT VPD (Virtual Printer Driver) (page 23)
  - Configuration of the steadyPRINT VPD (Virtual Printer Driver) (page 30)
  - Activation of the steadyPRINT VPD in the Performance Profiles (page 31)

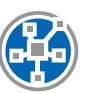

# **SQL Server Installation**

| 1                                                                        | SQL Server Installation Center                                                                                                    |
|--------------------------------------------------------------------------|----------------------------------------------------------------------------------------------------|
| Planning<br>Installation<br>Maintenance<br>Tools<br>Resources<br>Options | SQL Server stand-alone installation or add features to an existing installation         Launch a wizard to install SQL Server 2014 in a non-clustered environment or to add         features to an existing SQL Server 2014 instance.         Image: Image: Image |
| Microsoft SQL Server 2014                                                |                                                                                                    |

New SQL Server stand-alone installation

| 1                                                                                                    | SQL Server 2014 Setup                                                                                                    |
|----------------------------------------------------------------------------------------------------|----------------------------------------------------------------------------------------------------|
| <b>License Terms</b><br>To install SQL Server 2014, yr                                                                                                    | ou must accept the Microsoft Software License Terms.                                                                                                    |
| License Terms<br>Global Rules                                                                                                    | MICROSOFT SOFTWARE LICENSE TERMS                                                                                                    |
| Global Rules<br>Product Updates<br>Install Setup Files<br>Install Rules<br>Feature Selection<br>Feature Rules<br>Feature Configuration Rules<br>Installation Progress | MICROSOFT SQL SERVER 2014 EXPRESS These license terms are an agreement between Microsoft Corporation (or based on where you live, one of its affiliates) and you. Please read them. They apply to the software named above, which includes the media on which you received it, if any. The terms also apply to any Microsoft <ul> <li>updates,</li> <li>supplements,</li> </ul> |
| Complete                                                                                                    | La la la la la la la la la la la la la la                                                                                                    |
|                                                                                                    | ✓ I accept the license terms. ☐ <u>I</u> urn on Customer Experience Improvement Program ("CEIP") and Error Reporting to help improve the quality, reliability and performance of Microsoft SQL Server 2014.                                                                                                    |
|                                                                                                    | See the Microsoft SQL Server 2014 Privacy Statement for more information.  * Microsoft SQL Server 2014 also includes a Visual Studio component that will have CEIP settings turned off by default. If Visual Studio is installed, this component will use the CEIP settings for Visual Studio.                                                                                  |
|                                                                                                    | < Back Cancel                                                                                                    |

#### Accept license terms & next

| 5                                                                                                    | SQL Server 20                                                                                                    | 114 Setup                                                                                                    |
|----------------------------------------------------------------------------------------------------|----------------------------------------------------------------------------------------------------|----------------------------------------------------------------------------------------------------|
| Feature Selection<br>Select the Express features to i                                                                                                    | nstall.<br>Features:                                                                                                    | Feature description:                                                                                                    |
| License Terms<br>Global Rules<br>Product Updates<br>Install Setup Files<br>Install Rules<br>Feature Selection<br>Feature Rules<br>Instance Configuration<br>Server Configuration<br>Database Engine Configuration<br>Feature Configuration Rules<br>Installation Progress | Instance Features         ✓ Database Engine Services         SQL Server Replication         Shared Features         Client Tools Connectivity         Client Tools Backwards Comp         Client Tools SDK         ✓ Management Tools - Basic         ✓ Management Tools - Com         SQL Client Connectivity SDK         LocalDB         Redistributable Features | atibility plete Disk Space Required, 18561 MB available The configuration and operation of each instance feature of a SQL Server instances. SQL Server instances. Can operate side-by-side on Prerequisites for selected features: Already installed:Microsoft.NFT Framework 3.5 Disk Space Requirements |
| ·                                                                                                    | Select All     Unselect All       Instance root directory:     C:1       Shared feature directory:     C:1       Shared feature directory (x86):     C:1                                                                                                    | Program Files\Microsoft SQL Server\<br>Program Files\Microsoft SQL Server\<br>Program Files (x86)\Microsoft SQL Server\                                                                                                    |

Next

| 1                                                                                                    |                                                                            | SQL Server 2014 Se       | etup                      |                   | _ 🗆 X   |
|----------------------------------------------------------------------------------------------------|----------------------------------------------------------------------------|--------------------------|---------------------------|-------------------|---------|
| Instance Configuration<br>Specify the name and instance                                                                                                    | <b>1</b><br>• ID for the instance of S                                     | QL Server, Instance ID I | becomes part of the in    | nstallation path. |         |
| License Terms<br>Global Rules<br>Product Updates<br>Install Setup Files<br>Install Rules<br>Feature Selection<br>Feature Rules<br><b>Instance Configuration</b><br>Server Configuration<br>Database Engine Configuration<br>Feature Configuration Rules<br>Installation Progress<br>Complete | <ul> <li><u>D</u>efault instance</li> <li><u>Named instance</u></li> </ul> | SQLExpress               |                           |                   |         |
|                                                                                                    | Instance <u>I</u> D:                                                       | SQLEXPRESS               |                           |                   |         |
|                                                                                                    | SQL Server directory:                                                      | C:\Program Files\Mic     | rosoft SQL Server\MS      | SQL12.SQLEXPRESS  |         |
|                                                                                                    | Instance Name                                                              | Instance ID              | Features                  | Edition           | Version |
|                                                                                                    |                                                                            |                          | < <u>B</u> ack <u>N</u> e | xt > Cancel       | Help    |

Select instance & next

| 1                                                                                    | SQL Server 2                          | 2014 Setup                      |                   | _ <b>D</b> X |
|--------------------------------------------------------------------------------------|---------------------------------------|---------------------------------|-------------------|--------------|
| Server Configuration                                                                 |                                       |                                 |                   |              |
| Specify the service accounts and                                                     | d collation configuration.            |                                 |                   |              |
| License Terms<br>Global Rules                                                        | Service Accounts Collation            | use a separate account for each | SQL Server servic | e.           |
| Product Updates<br>Install Setup Files                                               | Service<br>SOL Server Database Engine | Account Name                    | Password          | Startup Type |
| Install Kules<br>Feature Selection<br>Feature Rules<br>Instance Configuration        | SQL Server Browser                    | NT AUTHORITY\LOCAL              |                   | Automatic V  |
| Server Configuration<br>Database Engine Configuration<br>Feature Configuration Rules |                                       |                                 |                   |              |
| Installation Progress<br>Complete                                                    |                                       |                                 |                   |              |
|                                                                                      |                                       |                                 |                   |              |
|                                                                                      |                                       |                                 |                   |              |
|                                                                                      |                                       | < <u>B</u> ack <u>N</u> ext     | > Canci           | el Help      |

Next

| 1                                  | SQL Server 2014 Setup                                                       | x  |  |  |  |  |  |  |  |
|------------------------------------|-----------------------------------------------------------------------------|----|--|--|--|--|--|--|--|
| Database Engine Confi              | juration                                                                    |    |  |  |  |  |  |  |  |
| Specify Database Engine authe      | tication security mode, administrators and data directories.                |    |  |  |  |  |  |  |  |
| License Terms                      | Server Configuration Data Directories User Instances FILESTREAM             |    |  |  |  |  |  |  |  |
| Global Rules<br>Product Updates    | Specify the authentication mode and administrators for the Database Engine. |    |  |  |  |  |  |  |  |
| Install Setup Files                | Authentication Mode                                                         | -  |  |  |  |  |  |  |  |
| Install Rules<br>Feature Selection | O <u>Windows</u> authentication mode                                        |    |  |  |  |  |  |  |  |
| Feature Rules                      | Feature Rules                                                               |    |  |  |  |  |  |  |  |
| Instance Configuration             | Specify the password for the SQL Server system administrator (sa) account.  | -  |  |  |  |  |  |  |  |
| Server Configuration               | Enter password:                                                             |    |  |  |  |  |  |  |  |
| Database Engine Configuration      | Confirm password:                                                           | ור |  |  |  |  |  |  |  |
| Installation Progress              | Specify SQL Server administrators                                           | _  |  |  |  |  |  |  |  |
| Complete                           | K-IS\Domänen-Admins (Domänen-Admins)                                        | -  |  |  |  |  |  |  |  |
|                                    | have unrestricted access                                                    | -  |  |  |  |  |  |  |  |
|                                    | to the Database Engine.                                                     |    |  |  |  |  |  |  |  |
|                                    |                                                                             |    |  |  |  |  |  |  |  |
|                                    | Add <u>C</u> urrent User <u>A</u> dd <u>R</u> emove                         |    |  |  |  |  |  |  |  |
|                                    |                                                                             |    |  |  |  |  |  |  |  |
|                                    | < Back Next Cancel Help                                                     |    |  |  |  |  |  |  |  |

Select Mixed Mode (SQL server authentication and Windows authentication) & next

| Complete                      |                                                                                                    |                                                                                                    |   |
|-------------------------------|----------------------------------------------------------------------------------------------------|----------------------------------------------------------------------------------------------------|---|
| Your SOL Server 2014 installa | tion completed successfully with product upda                                                                                                    | tes.                                                                                                    |   |
|                               |                                                                                                    |                                                                                                    |   |
| License Terms                 | Information about the Setup operation or                                                                                                    | possible next steps:                                                                                                    |   |
| Global Rules                  |                                                                                                    |                                                                                                    |   |
| Product Updates               | Feature                                                                                                    | Status                                                                                                    |   |
| nstall Setup Files            | Management Tools - Complete                                                                                                    | Succeeded                                                                                                    |   |
| nstall Rules                  | Database Engine Services                                                                                                    | Succeeded                                                                                                    | = |
| Feature Selection             | SOL Browser                                                                                                    | Succeeded                                                                                                    |   |
| Feature Pules                 | SQL Writer                                                                                                    | Succeeded                                                                                                    |   |
|                               | SOL Client Connectivity                                                                                                    | Succeeded                                                                                                    | ~ |
| nstance Configuration         |                                                                                                    |                                                                                                    |   |
| Server Configuration          |                                                                                                    |                                                                                                    |   |
| Database Engine Configuration | <u>D</u> etails:                                                                                                    |                                                                                                    |   |
| Feature Configuration Rules   | Viewing Product Documentation for                                                                                                    | r SQL Server                                                                                                    | ^ |
| nstallation Progress          |                                                                                                    |                                                                                                    | Ξ |
| Complete                      | Only the components that you use to v<br>been installed. By default, the Help Vie<br>SQL Server, you can use the Help Libr<br>your local computer. For more informat<br>(< <u>http://go.microsoft.com/fwlink/?Linkll</u> | view and manage the documentation for SQL Server have<br>ever component uses the online library. After installing<br>ary Manager component to download documentation to<br>tion, see Use Microsoft Books Online for SQL Server<br>D=299578>). | • |
|                               | Summary log file has been saved to the fol                                                                                                    | lowing location:                                                                                                    |   |
|                               | C:\Program Files\Microsoft SQL Server\120<br>PRINT01 20161108 121711.txt                                                                                                    | )\Setup Bootstrap\Log\20161108 121711\Summary SP-                                                                                                    |   |

Close

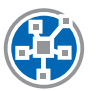

#### SQL Server Configuration (optional)

The steadyPRINT web server communicates with the SQL server by using the connection data as described in this document. In some cases, however, the SQL server TCP settings have to be adjusted manually in order to guarantee a communication between the dashboard and the SQL server.

|                                                                                                    | Sql S                                                   | Server Configuration Manager                        | Ŀ | - 🗆 X |
|----------------------------------------------------------------------------------------------------|---------------------------------------------------------|-----------------------------------------------------|---|-------|
| File Action View Help                                                                                                    |                                                         |                                                     |   |       |
| Internet in the second second |                                                         |                                                     |   |       |
| SQL Server Configuration Manager (Local)         SQL Server Network Configuration (32bit)         SQL Server Network Configuration (32bit)         SQL Server Network Configuration (32bit)         SQL Server Network Configuration         Protocols for SQLEXPRESS         SQL Native Client 11.0 Configuration         Protocols for SQLEXPRESS         SQL Native Client 11.0 Configuration                                                                                                    | Protocol Name<br>Shared Memory<br>Named Pipes<br>TCP/IP | Status<br>Enabled<br>Disabled<br>Properties<br>Help |   |       |
|                                                                                                    |                                                         |                                                     |   |       |
| Opens the properties dialog box for the current sel                                                                                                    | ection.                                                 |                                                     |   |       |

Open the properties of the "TCP/IP" protocol.

| Sql Server Configuration Manag                                                                                                    | jer 🗕 🗖 🗙 |
|----------------------------------------------------------------------------------------------------|-----------|
| File Action View Help                                                                                                    |           |
|                                                                                                    |           |
| SQL Server Configuration Manager (Local)         SQL Server Services         SQL Server Network Configuration (32bit         Protocol S for SQL Server Network Configuration         Protocol S for SQL Server Network Configuration         Protocol S for SQL Server Network Configuration         SQL Server Network Configuration         Protocol S for SQL Server Network Configuration         Reneral         General         Feabled         Yes         Userver Network Configuration         Reneral         Reneral         Reneral         Reneral         Reneral         Notice Client 11.0 Configuration         Reneral         Reneral <t< td=""><td>2 X</td></t<> | 2 X       |
|                                                                                                    |           |

Set the status to "Enabled".

|                                                                                                    | SqI S                                                                                                    | erver Configuratio                                                                                | n Manager |  | _ □ | x |
|----------------------------------------------------------------------------------------------------|----------------------------------------------------------------------------------------------------|---------------------------------------------------------------------------------------------------|-----------|--|-----|---|
| File Action View Help                                                                                                    |                                                                                                    |                                                                                                   |           |  |     |   |
| 🔿 🖄 🗒 🗟 👔                                                                                                    |                                                                                                    |                                                                                                   |           |  |     |   |
| Image: SQL Server Configuration Manager (Local)         Image: SQL Server Network Configuration (32bif)         Image: SQL Server Network Configuration (32bif)         Image: SQL Server Network Configuration (32bif)         Image: SQL Server Network Configuration (32bif)         Image: SQL Server Network Configuration (32bif)         Image: SQL Server Network Configuration (32bif)         Image: SQL Server Network Configuration (32bif)         Image: SQL Server Network Configuration (32bif)         Image: SQL Server Network Configuration (32bif)         Image: SQL Server Network Configuration (32bif)         Image: SQL Server Network Configuration (32bif)         Image: SQL Server Network Configuration (32bif)         Image: SQL Server Network Configuration (32bif)         Image: SQL Server Network Configuration (32bif)         Image: SQL Native Client 11.0 Configuration (32bif)         Image: SQL Native Client 11.0 Configuration (32bif)         Image: SQL Native Client 11.0 Configuration (32bif)         Image: SQL Native Client 11.0 Configuration (32bif) | Protocol Name<br>Shared Memory<br>Protocol IP Addresser<br>TCP Dynamic Port<br>IP2<br>Active<br>Enabled<br>IP Address<br>TCP Dynamic Port<br>TCP Port<br>IP3<br>Active<br>Enabled<br>IP Address<br>TCP Dynamic Port<br>TCP Port<br>IP Address<br>TCP Dynamic Port<br>TCP Port<br>IPAII<br>TCP Dynamic Port<br>TCP Port<br>ICP Port<br>CP Port<br>CP Port<br>CP Port<br>CP Dynamic Port<br>TCP Port<br>CP Dynamic Port<br>CP Dynamic P | Status<br>Enabled<br>TCP/IP Propert<br>s<br>s<br>0<br>Yes<br>No<br>127.0.0<br>s<br>0<br>s<br>1433 |           |  |     |   |
|                                                                                                    |                                                                                                    |                                                                                                   |           |  |     |   |
| < III >                                                                                                    |                                                                                                    |                                                                                                   |           |  |     |   |
|                                                                                                    |                                                                                                    |                                                                                                   |           |  |     |   |

Open tab for IP addresses, enter port no. 1433 under "IPAII" and apply.

| Sql Server Configuration Manager                                                                                                    |                                                                                                    |  |  |  |
|----------------------------------------------------------------------------------------------------|----------------------------------------------------------------------------------------------------|--|--|--|
| File Action View Help                                                                                                    |                                                                                                    |  |  |  |
|                                                                                                    |                                                                                                    |  |  |  |
| File       Action       View       Help <ul> <li>                 SQL Server Configuration Manager (Local)                 SQL Server Network Configuration (32bit</li>                 SQL Server Network Configuration (32id)                 SQL Server Network Configuration                 SQL Server Network Configuration                 SQL Server SQLEXPRESS <li>                 SQL Native Client 11.0 Configuration</li> <li></li></ul> | Protocol Name Status<br>3 Shared Memory Enabled<br>TCP/IP Properties ? X<br>Protocol IP Addresses<br>TCP Port<br>P2<br>Active Yes<br>Enabled No<br>IP Address<br>Warning X<br>Warning X<br>TCP Port<br>TCP Port<br>TCP Port<br>TCP Port<br>TCP Port<br>TCP Port<br>TCP Port<br>TCP Port<br>TCP Port<br>CK<br>Cancel Apply Help |  |  |  |
|                                                                                                    |                                                                                                    |  |  |  |
|                                                                                                    |                                                                                                    |  |  |  |

OK

|                       |                                  | Services                     |               |         | _ □          | x     |
|-----------------------|----------------------------------|------------------------------|---------------|---------|--------------|-------|
| File Action View Help |                                  |                              |               |         |              |       |
|                       |                                  |                              |               |         |              |       |
| 🎑 Services (Local)    | Services (Local)                 |                              |               |         |              |       |
|                       | SQL Server (SQLEXPRESS)          | Name 🔺                       | Description   | Status  | Startup Type | Log ^ |
|                       |                                  | 🔍 Secondary Logon            | Enables star  |         | Manual       | Loc   |
|                       | Stop the service                 | 🎑 Secure Socket Tunneling Pr | Provides su   |         | Manual       | Loc   |
|                       | Pause the service                | 🎑 Security Accounts Manager  | The startup   | Running | Automatic    | Loc   |
|                       | Restart the service              | 🔍 Server                     | Supports fil  | Running | Automatic    | Loc   |
|                       |                                  | 🎑 Shell Hardware Detection   | Provides no   | Running | Automatic    | Loc   |
|                       | Description:                     | 🤹 Smart Card                 | Manages ac    |         | Disabled     | Loc   |
|                       | Provides storage, processing and | 🎑 Smart Card Device Enumera  | Creates soft  | Running | Manual (Trig | Loc   |
|                       | transaction processing.          | 🍓 Smart Card Removal Policy  | Allows the s  |         | Manual       | Loc   |
|                       |                                  | 🎑 SNMP Trap                  | Receives tra  |         | Manual       | Loc   |
|                       |                                  | 🎑 Software Protection        | Enables the   |         | Automatic (D | Net   |
|                       |                                  | 🎑 Special Administration Con | Allows adm    |         | Manual       | Loc   |
|                       |                                  | 🤹 Spot Verifier              | Verifies pot  |         | Manual (Trig | Loc   |
|                       |                                  | 🔍 SQL Server (SQLEXPRESS)    | Provides sto  | Running | Automatic    | NT    |
|                       |                                  | 🤹 SQL Server Agent (SQLEXPR  | Executes jo   |         | Disabled     | Net ≡ |
|                       |                                  | 🎑 SQL Server Browser         | Provides SQ   | Running | Automatic    | Loc   |
|                       |                                  | 🍓 SQL Server VSS Writer      | Provides th   | Running | Automatic    | Loc   |
|                       |                                  | 🎑 SSDP Discovery             | Discovers n   |         | Disabled     | Loc   |
|                       |                                  | 🍓 steadyPRINT Server         | Service for r | Running | Automatic    | Loc   |
|                       |                                  | 🎑 steadyPRINT Service        | Printer man   | Running | Automatic    | Loc   |
|                       |                                  | 🎑 Storage Tiers Management   | Optimizes t   |         | Manual       | Loc   |
|                       |                                  | 🔍 Superfetch                 | Maintains a   |         | Manual       | Loc 🗸 |
|                       |                                  | <                            | Ш             |         |              | >     |
|                       | Extended Standard                |                              |               |         |              |       |
|                       | · · · · ·                        |                              |               |         |              |       |

Restart service

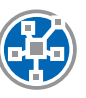

# **Database Installation**

| steadyPRINT - CreateSteadyDB                                                                                 | _ |                | ×   |  |  |  |
|----------------------------------------------------------------------------------------------------|---|----------------|-----|--|--|--|
| Installing and updating the database<br>Perform the installation and the update of the steadyPRINT database. |   |                |     |  |  |  |
| Database connection                                                                                          |   |                | 71  |  |  |  |
| Server name steadyPRINT\SQLEXPRESS                                                                           |   | <u>S</u> earch |     |  |  |  |
| Authentication SQL Server authentication 🗸                                                                   |   |                |     |  |  |  |
| Login name sa Password                                                                                       |   |                | -   |  |  |  |
|                                                                                                    |   |                |     |  |  |  |
| Maximum query timeout in seconds 30                                                                          |   |                |     |  |  |  |
| steadyPRINT database                                                                                         |   |                |     |  |  |  |
| Type of installation                                                                                         |   |                |     |  |  |  |
| New installation     O Update                                                                                |   |                |     |  |  |  |
| Datenbankname für steadyPRINT                                                                                |   |                | -12 |  |  |  |
| Database name PrinterMap8.0                                                                                  |   |                |     |  |  |  |
| - Database login for steadyPRINT                                                                             |   |                |     |  |  |  |
| Authentication SQL Server authentication                                                                     |   |                | 3   |  |  |  |
| Login name pm Password                                                                                       |   |                |     |  |  |  |
| Confirm password                                                                                             |   |                |     |  |  |  |
|                                                                                                    |   |                |     |  |  |  |
|                                                                                                    |   |                |     |  |  |  |
|                                                                                                    |   |                |     |  |  |  |
| Version 8.0.0.0 (8.0.7172.13487)                                                                             |   | Close          | -4  |  |  |  |

For the use of steadyPRINT, it is necessary to install the steadyPRINT database. For this purpose, please use the provided application CreateSteadyDB.

1 Enter the name of the database server or the database instance on which the database is to be installed. Then select the required authentication at the database server:

Windows authentication: uses the currently registered user for the connection to the server.

- 2 Enter the name of the steadyPRINT database used to create the database on the database server. When updating the database, enter the recently used steadyPRINT database name.
- 3 At this point, a separate database user for the steadyPRINT database has to be indicated.

The user is automatically created using the specified login name and password and will later be required for the installation of the program components. When updating the database, please enter the recently used login name and password.

4 Run

The data entered here might later be used again for the installation of the program components.

| steadyPRINT - CreateSteadyDB                             |   |                                                                                                    |  |   |        | × |  |
|----------------------------------------------------------|---|----------------------------------------------------------------------------------------------------|--|---|--------|---|--|
| Installing and up                                        |   | The process has been completed.                                                                                                    |  |   |        |   |  |
| Perform the installation The process has been completed. |   |                                                                                                    |  |   |        |   |  |
| Database connection                                      |   | Done.<br>The script: Createsteauyob.comouclawiodity+mittemplatewappings has been automatic and a second second |  | 9 | Search |   |  |
| Authentication SQL S                                     | 0 | The script 'CreateSteadyDB.DB760.CdModifyPrintTemplateMappings' has been<br>successfully executed.                                                                                                    |  | - | -      |   |  |
| Login name sa                                            | ► | The script 'CreateSteadyDB.DB760.CdCreateSharedPrinterPrintFeatures' has been launched.                                                                                                    |  |   |        |   |  |
| Connection properties                                    | ø | The script 'CreateSteadyDB.DB760.CdCreateSharedPrinterPrintFeatures' has been<br>successfully executed.                                                                                                    |  |   |        |   |  |
| Maximum query timeout in seconds                         | ► | The script<br>'CreateSteadyDB.DB750.Printing.CdCreatePrinterMappingPrintTemplatesViewV710'<br>has been launched.                                                                                                    |  |   |        |   |  |
| Type of installation                                     | 0 | The script<br>'CreateSteadyDB.DB750.Printing.CdCreatePrinterMappingPrintTemplatesViewV710'<br>has been successfully executed.                                                                                                    |  |   |        |   |  |
| Datenbankname für steadvPRINT                            | ► | The script 'CreateSteadyDB.DB750.Printing.CdCreatePrintTemplatesJoinedView710'<br>has been launched.                                                                                                    |  |   |        |   |  |
| Database name Printer                                    | ø | The script 'CreateSteadyDB.DB750.Printing.CdCreatePrintTemplatesJoinedView710'<br>has been successfully executed.                                                                                                    |  |   |        |   |  |
| Database login for steadyPRINT                           | ► | The script<br>'CreateSteadyDB.DB760.CdCreateSharedPrintersPrintFeaturesJoinedView760' has<br>been launched.                                                                                                    |  |   |        |   |  |
| Login name pm                                            | 0 | The script<br>'CreateSteadyDB.DB760.CdCreateSharedPrintersPrintFeaturesJoinedView760' has<br>been successfully executed.                                                                                                    |  |   |        |   |  |
|                                                          | ► | The script 'CreateSteadyDB.DB500.CdInsertVersion' has been launched.                                                                                                    |  |   |        |   |  |
|                                                          | 0 | The script 'CreateSteadyDB.DB500.CdInsertVersion' has been successfully executed.                                                                                                    |  |   |        |   |  |
|                                                          |   | The script 'CreateSteadyDB.Command.CdCreatePermissions' has been launched.                                                                                                    |  |   |        |   |  |
|                                                          |   |                                                                                                    |  |   |        |   |  |
|                                                          |   | Save history Close                                                                                                    |  |   |        |   |  |
| Version 8.0.0.0 (8.0.7172.13487)                         |   | UII NUI                                                                                                    |  |   | Close  |   |  |

The database for steadyPRINT has been created. Close

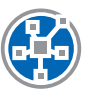

## Installation of the Program Components

Please run the provided installation package setup.exe to install the program components.

# TIP: Place of installation of the management console

The steadyPRINT team recommends to install the management console directly on the corresponding print server.

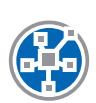

# Installation of the Management Component

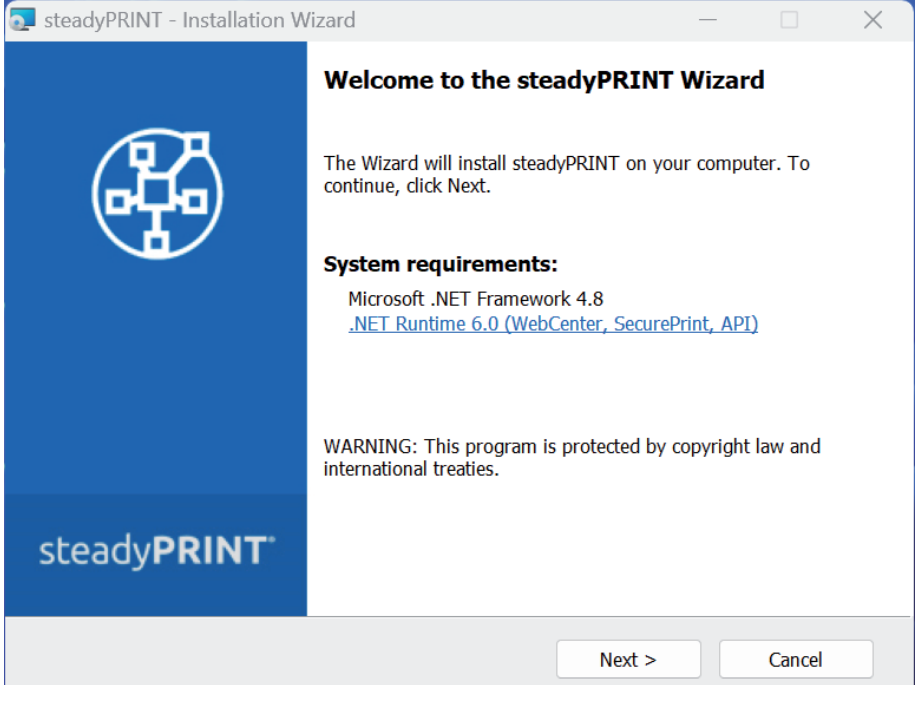

Next

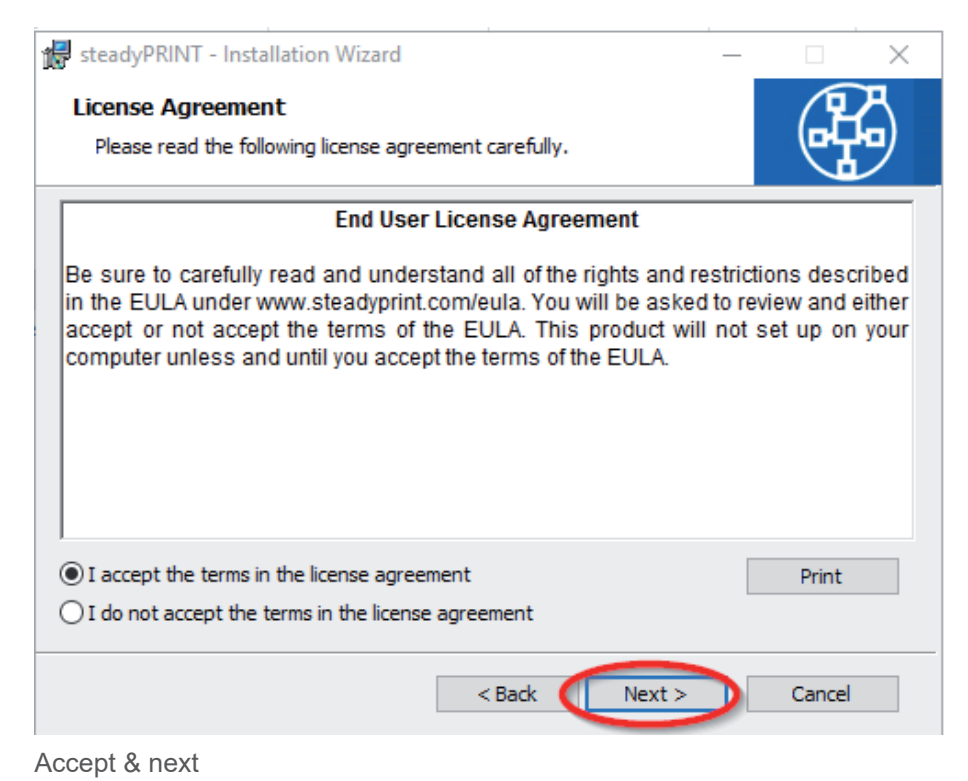

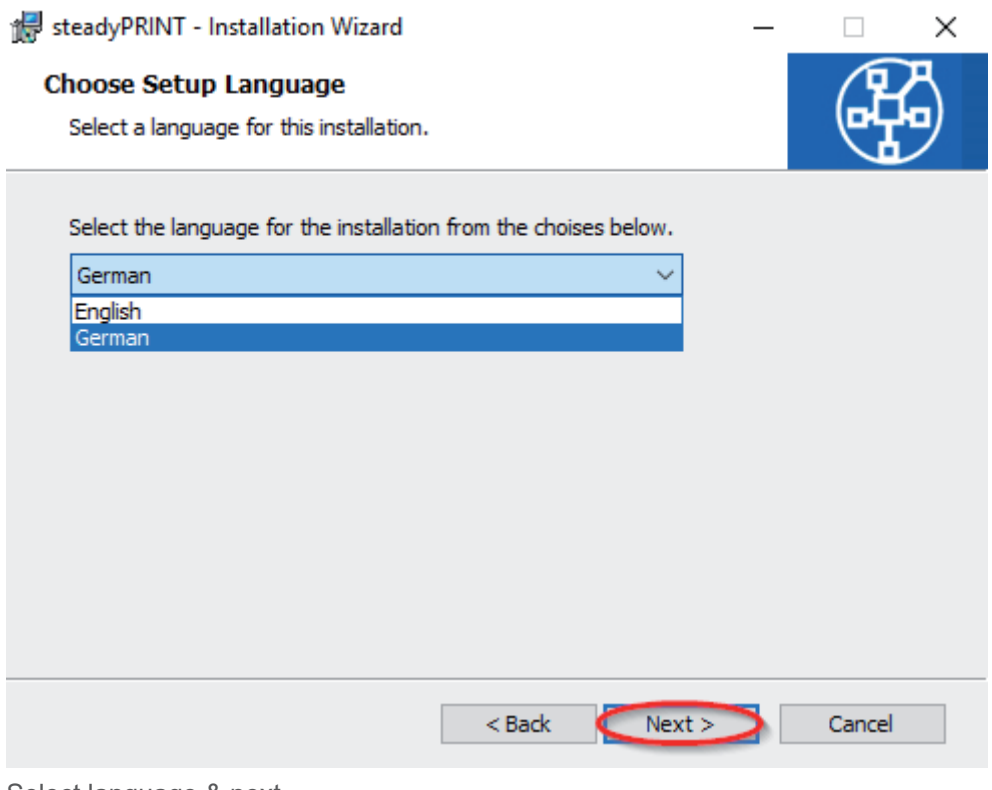

Select language & next

| 🔁 steadyPRINT - Installation Wizard                                                                                                    | - 🗆 X                                                                                       |
|----------------------------------------------------------------------------------------------------|---------------------------------------------------------------------------------------------|
| <b>Custom Setup</b><br>Select the program features you want installed.                                                                                                    |                                                                                             |
| Click the icons in the tree below to change the way featur                                                                                                    | es will be installed.<br>Feature Description                                                |
| <ul> <li>Client</li> <li>X • steadyPRINT Virtual Printer Driver</li> <li>X • Microsoft Office Outlook Add-In</li> <li>Management</li> <li>SteadyPRINT Center</li> <li>X • steadyPRINT WebCenter</li> <li>X • steadyPRINT API</li> <li>Server</li> <li>SteadyPRINT Server</li> <li>X • steadyPRINT SecurePrint</li> </ul> | Service for VPD printing, failover<br>and/or monitoring. Where to install:<br>Print Server. |
| Location:<br>C:\Program Files (x86)\steadyPRINT 9.0\                                                                                                    | Change                                                                                      |
| Help < Back                                                                                                    | Next > Cancel                                                                               |

Select management component & next

| 🛃 steadyPRINT - I                                                                                                    | steadyPRINT - Installation Wizard —                                                 |           |               |              |              |        | × |
|----------------------------------------------------------------------------------------------------|-------------------------------------------------------------------------------------|-----------|---------------|--------------|--------------|--------|---|
| Database serv<br>Specify databa                                                                                                    | Database server of steadyPRINT database<br>Specify database server and credentials. |           |               |              |              |        |   |
| Enter the database server on which the database of steadyPRINT is installed, or click<br>Browse to see a list of availible database servers.<br>Database server on which the database of steadyPRINT is installed: |                                                                                     |           |               |              |              |        |   |
| steadyPRINT                                                                                                    | SQLEXPRES                                                                           | S         |               |              |              | Browse |   |
| Enter the name                                                                                                    | e of the stea                                                                       | dyPRINT o | latabase:     |              |              |        |   |
| Databas                                                                                                    | se name:                                                                            | PrinterM  | ap8.0         |              |              |        |   |
| Enter the login                                                                                                    | name and p                                                                          | assword f | rom the stea  | dyPRINT dat  | tabase user: |        |   |
|                                                                                                    |                                                                                     | om        | cation for da | labase conne | ecuoni       |        |   |
| Login IL                                                                                                    |                                                                                     | lb        |               |              |              |        |   |
| Passwor                                                                                                    | rd:                                                                                 | •••••     | •••••         | ••           |              |        |   |
|                                                                                                    |                                                                                     |           | < Back        |              | ext >        | Cancel |   |

Enter the information for the database server, the steadyPRINT database and the separate database user for steadyPRINT as of the installation of the database (see page10) that have been specified before when creating the database within the application CreateSteadyDB. Next

| 🖟 steadyPRINT - Installation Wizard                                                                                                    | -                    |                         | ×            |
|----------------------------------------------------------------------------------------------------|----------------------|-------------------------|--------------|
| Credentials steadyPRINT Server   Service                                                                                                    |                      |                         | ዲ 🗌          |
| Enter a user name and password.                                                                                                    |                      | ्य                      | ッ            |
| Specify the user account that will be used by steadyPRINT Server  <br>have the format "DOMAIN\username". To run as LocalSystem leave<br>empty. | Service.<br>the User | Accounts n<br>and Passw | nust<br>vord |
| User name:                                                                                                    |                      |                         |              |
|                                                                                                    |                      |                         |              |
| Password:                                                                                                    |                      |                         |              |
|                                                                                                    |                      |                         |              |
|                                                                                                    |                      |                         |              |
|                                                                                                    |                      |                         |              |
|                                                                                                    |                      |                         |              |
| < Back Next >                                                                                                    |                      | Cancel                  |              |
| Next                                                                                                    |                      |                         |              |
|                                                                                                    |                      |                         |              |
|                                                                                                    |                      |                         |              |
|                                                                                                    |                      |                         |              |
|                                                                                                    |                      |                         |              |
|                                                                                                    |                      |                         |              |
|                                                                                                    |                      |                         |              |
| 🞲 steadyPRINT - Installation Wizard                                                                                                    | _                    |                         | ×            |
| Ready to Install the Program                                                                                                    |                      |                         | ዲ            |
| The wizard is ready to begin installation.                                                                                                    |                      | ्ष                      | ッ            |
| If you want to review or change any of your installation settings, d                                                                           | ick Back.            | Click Cance             | l to         |
|                                                                                                    |                      |                         |              |
|                                                                                                    |                      |                         |              |
|                                                                                                    |                      |                         |              |
|                                                                                                    |                      |                         |              |
|                                                                                                    |                      |                         |              |
|                                                                                                    |                      |                         |              |
|                                                                                                    |                      |                         |              |
|                                                                                                    |                      |                         |              |

Install

Cancel

< Back

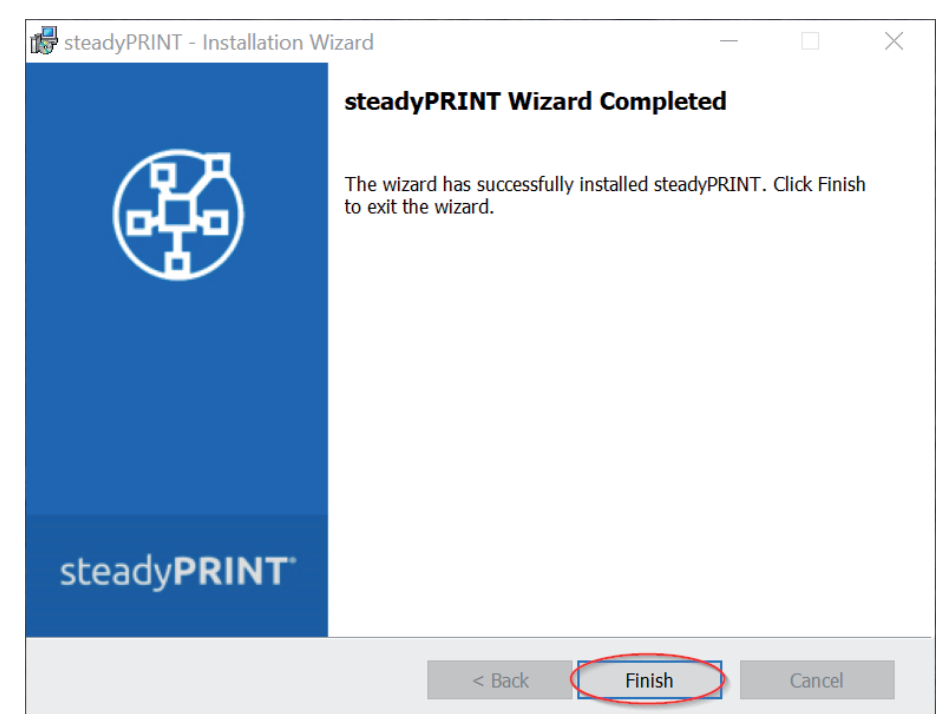

The steadyPRINT management components have been completely installed. Click Finish to complete the installation.

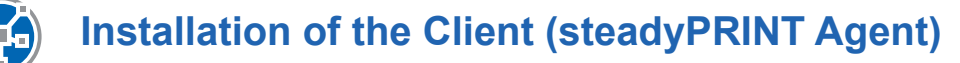

| 💽 steadyPRINT - Installation Wizard                                                                                                    | - X                                               |
|----------------------------------------------------------------------------------------------------|---------------------------------------------------|
| <b>Custom Setup</b><br>Select the program features you want installed.                                                                                                    |                                                   |
| Click the icons in the tree below to change the way featur                                                                                                    | es will be installed.                             |
| Client<br>Client<br>Client | Feature Description<br>Components for the client. |
| Location:<br>C:\Program Files (x86)\steadyPRINT 9.0\                                                                                                    | Change                                            |
| Help < Back                                                                                                    | Next > Cancel                                     |

Select client component & next

| 👘 st | 🛃 steadyPRINT - Installation Wizard                                                                                                    |                 |              |                   |       |        | × |  |
|------|----------------------------------------------------------------------------------------------------|-----------------|--------------|-------------------|-------|--------|---|--|
| Da   | Database server of steadyPRINT database<br>Specify database server and credentials.                                                          |                 |              |                   |       |        |   |  |
|      | Enter the database server on which the database of steadyPRINT is installed, or click<br>Browse to see a list of availible database servers. |                 |              |                   |       |        |   |  |
|      | Database server on which t                                                                                                    | the database of | of steadyPR  | INT is installed: |       |        |   |  |
|      | steadyPRINT\SQLEXPRESS                                                                                                    | 3               |              |                   |       | Browse |   |  |
| 1    | Enter the name of the stead                                                                                                    | dyPRINT datab   | base:        |                   |       |        |   |  |
|      | Database name:                                                                                                    | PrinterMap8.    | 0            |                   |       |        |   |  |
| Γ    | Enter the login name and pa                                                                                                    | assword from    | the steadyP  | RINT database u   | iser: |        |   |  |
|      | Use integrated Windows                                                                                                    | s Authenticatio | n for databa | ase connection    |       |        |   |  |
|      | Login ID:                                                                                                    | pm              |              |                   |       |        |   |  |
|      | Password:                                                                                                    | •••••           | •••••        |                   |       |        |   |  |
|      |                                                                                                    |                 | < Back       | Next >            | >     | Cancel |   |  |

Enter the information for the database server, the steadyPRINT database and the separate database user for steadyPRINT as of the installation of the database (see page 10) that have been specified before when creating the database within the application CreateSteadyDB. Next

| 🔀 steadyPRINT - Installation Wizard                                                                  |                                             |                          |                         | $\times$     |
|----------------------------------------------------------------------------------------------------|---------------------------------------------|--------------------------|-------------------------|--------------|
| Credentials steadyPRINT Server   Ser<br>Enter a user name and password.                              | vice                                        |                          | H                       |              |
| Specify the user account that will be used by<br>have the format "DOMAIN\username". To rur<br>empty. | steadyPRINT Server<br>1 as LocalSystem leav | Service. /<br>e the User | Accounts n<br>and Passw | nust<br>vord |
| User name:                                                                                           |                                             |                          |                         |              |
| Password:                                                                                            |                                             |                          |                         |              |
| Ľ.                                                                                                   |                                             |                          |                         |              |
|                                                                                                    |                                             |                          |                         |              |
| <                                                                                                    | Back Next :                                 |                          | Cancel                  |              |

For a usual client installation (steadyPRINT Agent), the pre-defined user localsystem can be kept. Next

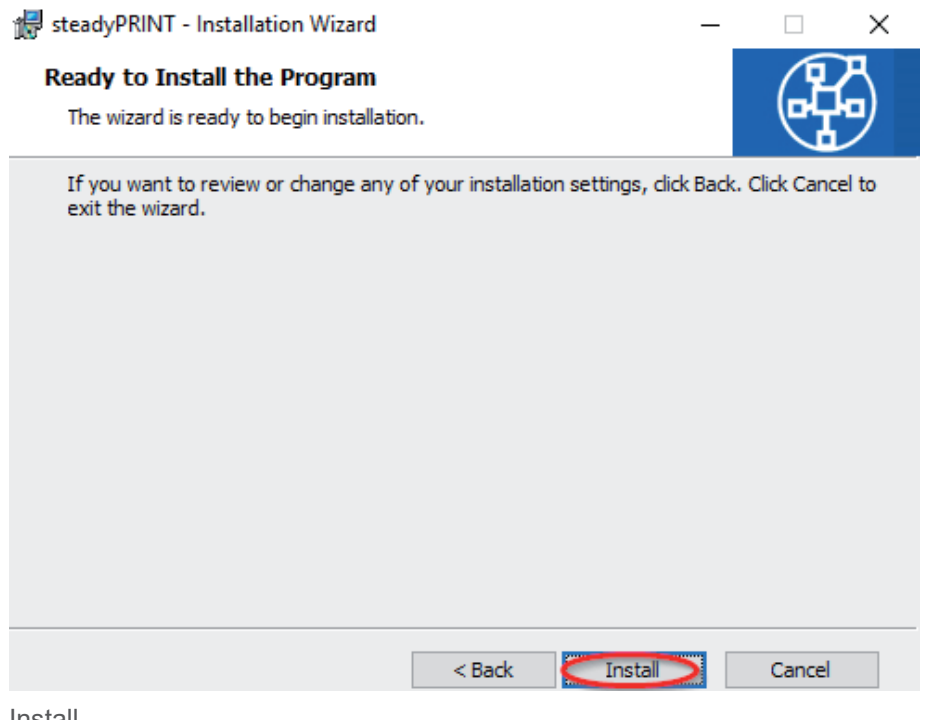

Install

| 😸 steadyPRINT - Installation | Wizard             | -                                            |           | X |
|------------------------------|--------------------|----------------------------------------------|-----------|---|
|                              | steadyPRINT Wizard | Completed<br>installed steadyPRT<br>IT Agent | NT. Click |   |
| steady <b>PRINT</b>          |                    |                                              |           |   |
|                              | < Bady             | Finish                                       | Cancel    |   |

The steadyPRINT client components have been completely installed. Click Finish to complete the installation.

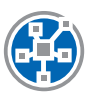

# **Add Print Servers & Printers**

| Image: Second second second | er<br>emissions       | steadyPRINT Center                                |                                                                                                    |                   |                                 |                                          | - & ×                        |
|----------------------------------------------------------------------------------------------------|-----------------------|---------------------------------------------------|----------------------------------------------------------------------------------------------------|-------------------|---------------------------------|------------------------------------------|------------------------------|
| Print environment                                                                                                    |                       |                                                   |                                                                                                    |                   |                                 | Search for                               | in Object search 🗸           |
| Print environment <                                                                                                    | 🖪 Print environment 🛛 |                                                   |                                                                                                    |                   |                                 |                                          |                              |
| Please enter your search term X Q                                                                                                    |                       |                                                   | Home                                                                                                    |                   |                                 |                                          |                              |
| <ul> <li>Reint environment</li> <li>Minist server</li> <li>Workflows</li> <li>Invertory of local printers</li> </ul>                                                                                                    |                       | Here you find an<br>Add<br>printer / print server | overview of the most imp<br>Add<br>printer assignment<br>int servers<br>exe<br>esekyPRINT dashboard<br>tabase | ortant functions. | 6<br>6<br>6<br>6                |                                          |                              |
| * 🖬 😤 👻                                                                                                    |                       |                                                   |                                                                                                    |                   |                                 |                                          |                              |
| Connected to database mam-dev-win2019\sqlexpress.PrinterMap8                                                                                                    | (pm8).                |                                                   |                                                                                                    | stead             | HyPRINT Center successfully los | ded.   Logged in as sputa@dev.k-is.de or | n mam-screenshot.dev.k-is.de |

Open the steadyPRINT Center and click "Add".

| Image: Search     Help     Folder                                                                                                    | steadyPRINT Center                                                                                                    | - 5 ×                                                                                                  |
|----------------------------------------------------------------------------------------------------|----------------------------------------------------------------------------------------------------|----------------------------------------------------------------------------------------------------|
| Image: Section of the section of the section of t | Import print server     -        Print-server (ITOL available)       ProNVP address UT_PRINT02_012       Search printers       Pointer name       Drog a column header here to group by that column       er fold       • Printer name       I Location       Comment       Port | Search for in Ceijert search iv                                                                        |
| Connected to database mam-dev-win2019/sqlexpress.PrinterMap8 (pm8).                                                                                                    |                                                                                                    | steadyPRINT Center successfully loaded.   Logged in as sputa@dev.k-is.de on mam-screenshot.dev.k-is.de |

In order to import print servers and printers enter the name of the print server and click "Search printers".

| Image: Search         Folder           Image: Folder         Home           Extras         Search           Help         Folder                                                                                                    | ssions                                                                                                    | steadyPRINT Center                                                                                                    | - 8 ×<br>®                    |
|----------------------------------------------------------------------------------------------------|----------------------------------------------------------------------------------------------------|----------------------------------------------------------------------------------------------------|-------------------------------|
| Image: Section of the section of the section of t | Import         Initisterer         FOOL         Print server for         FOOL         Print server for         Print server for         Print server f | rt print server X 2 Search printers er here to group by that column Comment Port 192.166.224.156 192.166.224.15 10.11.12.106 192.166.224.180 | Search for in Object search V |
| * 🖬 😫 👻                                                                                                    |                                                                                                    |                                                                                                    |                               |

Select printers and import.

| 🍪 🛨 Print                                                    | server Folder                    |                                | steadyPRINT Cente           | er                          |                                  |                                        | – 8 ×                                                   |
|--------------------------------------------------------------|----------------------------------|--------------------------------|-----------------------------|-----------------------------|----------------------------------|----------------------------------------|---------------------------------------------------------|
| E + File Home Extras Search Help Print server                | Permissions Folder Permissio     | ns                             |                             |                             |                                  |                                        | ۲                                                       |
| A A A Printer                                                | s 🕞 🔳 🔳 🗶 Delete                 | Create SecurePrint QR codes    | 🖉 Install printer driver 📃  |                             |                                  |                                        |                                                         |
| 🖤 💘 🐶 🔉 🖳 Users                                              | Change ici                       | on 🔇 Synchronize printer info  | Remote desktop *            | U                           |                                  |                                        |                                                         |
| Add Remove Restart Activate Replication                      | Add Install Add                  | Windows print management.      | Global tem                  | iplate Journal              |                                  |                                        |                                                         |
| Visibility Actions Maintenance mode Replication Migration    |                                  | Print server                   | munugen                     | icit.                       |                                  |                                        |                                                         |
| 🕼 Print environment ) 🛄 Management ) 🗎 Print server ) 🖺 UT_  | PRINT02_2012                     |                                |                             |                             |                                  |                                        | Search for in Object search 🗸                           |
| Print environment <                                          | UT_PRINT02_2012                  |                                |                             |                             |                                  |                                        |                                                         |
| Please enter your search term                                | Print server UT                  | _PRINT02_2012                  |                             |                             |                                  |                                        | <ol> <li>Information •</li> </ol>                       |
| Print environment                                            | Folders and printers Management  | Assigned objects Visibility Se | ttings Monitoring Dashboard | Permissions                 |                                  |                                        | General 🔺                                               |
| Print server                                                 |                                  | 5 5 7                          |                             |                             |                                  |                                        | UT_PRINT02_2012                                         |
| 4 L UT_PRINT02_2012                                          | Search                           |                                |                             |                             |                                  |                                        | <1 0 ID filters assigned                                |
| A HPCM6040                                                   | Name                             | Location                       | Comment                     | Port                        | Driver                           | Tans                                   | Default printer                                         |
| Kyocera FS-C8500DN XPS                                       | Paths & Print conser & UT_PPINT( | 12 2012                        |                             |                             |                                  |                                        | E-mail notification with print report events            |
| Lexmark T642                                                 |                                  | 2.2012                         |                             | 1000 A 411 67 1054 1000 514 | 10111 10111 0010                 |                                        | No permissions set                                      |
| Triumph-Adler_250bci KX                                      | HPCM6040                         | 2.06   Siegen                  |                             | WSD-eleibbb/-dubi-4898-abd4 | HP Universal Printing PCL 6      |                                        |                                                         |
| Triumph-Adler_400001 KA                                      | Expected P3*Co300DIN XP3         | 2 OG I Siegen                  |                             | 192.100.224.130             | Lowmark T642 Class Driver        |                                        | Tags 🔺                                                  |
| Workflows                                                    | Triumph-Adler 2506ci KY          | 2.00 J siegen                  |                             | 10 11 12 106                | 2506-ci KY                       |                                        | Add tag                                                 |
| Inventory of local printers                                  | Triumph-Adler_20001 KX           |                                |                             | 102 169 224 171             | 2000ci KX                        |                                        | Add tag                                                 |
|                                                              | Triumph-Adler 02566i             | 10G   Siegen                   |                             | 192.168.224.180             | LITAX Color Perronal XPS Clarr D |                                        |                                                         |
|                                                              | Thumph-Adier_P33001              | 1.00 j siegen                  |                             | 192.100.224.100             | OTAX COLOF PERSONAL XES Class D  |                                        |                                                         |
|                                                              |                                  |                                |                             |                             |                                  |                                        |                                                         |
|                                                              |                                  |                                |                             |                             |                                  |                                        |                                                         |
|                                                              |                                  |                                |                             |                             |                                  |                                        |                                                         |
|                                                              |                                  |                                |                             |                             |                                  |                                        |                                                         |
|                                                              |                                  |                                |                             |                             |                                  |                                        |                                                         |
|                                                              |                                  |                                |                             |                             |                                  |                                        |                                                         |
|                                                              |                                  |                                |                             |                             |                                  |                                        |                                                         |
|                                                              |                                  |                                |                             |                             |                                  |                                        |                                                         |
|                                                              |                                  |                                |                             |                             |                                  |                                        |                                                         |
|                                                              |                                  |                                |                             |                             |                                  |                                        |                                                         |
|                                                              |                                  |                                |                             |                             |                                  |                                        |                                                         |
|                                                              |                                  |                                |                             |                             |                                  |                                        |                                                         |
|                                                              |                                  |                                |                             |                             |                                  |                                        |                                                         |
|                                                              |                                  |                                |                             |                             |                                  |                                        |                                                         |
|                                                              |                                  |                                |                             |                             |                                  |                                        |                                                         |
| * 🖪 🚝 🗧                                                      | 6 elements   6 printers          |                                |                             |                             |                                  |                                        |                                                         |
| Connected to database mam-dev-win2019\sqlexpress.PrinterMap8 | (pm8).                           |                                |                             |                             | steadyPR                         | NT Center successfully loaded.   Logge | d in as sputa@dev.k-is.de on mam-screenshot.dev.k-is.de |

The new print server and the selected printers are displayed in the steadyPRINT Center.

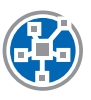

# Installation of the steadyPRINT VPD (Virtual Printer Driver)

The use of steadyPRINT VPD requires the steadyPRINT Server service being installed on each print server. Print servers without this service cannot be used in connection with the steadyPRINT VPD. Furthermore, the steadyPRINT Virtual Printer Driver has to be installed on at least one of the participating print servers.

| 🚳 📩 Print s                                                                                                    | server Folder                                  |                                 | steadyPRINT Cent                                                       | er                          |                                 |                                        | - 8 ×                                                  |
|----------------------------------------------------------------------------------------------------|------------------------------------------------|---------------------------------|------------------------------------------------------------------------|-----------------------------|---------------------------------|----------------------------------------|--------------------------------------------------------|
| Extras Search Help Print server                                                                                                    | Permissions Folder Permission                  | ns.                             |                                                                        |                             |                                 |                                        | e                                                      |
| Within the second second sec | Add Install Add<br>folder printer printer Wove | Create SecurePrint QR codes     | of Install printer driver<br>Remote desktop *<br>Global tem<br>managen | nplate Journal<br>nent      |                                 |                                        |                                                        |
| 🕼 Print environment ) 🌉 Management ) 🗎 Print server ) 🌉 UT_P                                                                                                    | RINT02_2012                                    |                                 |                                                                        |                             |                                 |                                        | Search for in Object search                            |
| Print environment <                                                                                                    | UT_PRINT02_2012                                |                                 |                                                                        |                             |                                 |                                        |                                                        |
| Please enter your search term                                                                                                    | Print server UT                                | PRINT02_2012                    |                                                                        |                             |                                 |                                        | (i) Information                                        |
| A Call Print environment     A Management                                                                                                    | Folders and printers Management                | Assigned objects Visibility Set | tings Monitoring Dashboard                                             | Permissions                 |                                 |                                        | General                                                |
| <ul> <li>Print server</li> <li>UT_PRINT02_2012</li> </ul>                                                                                                    | Search                                         |                                 |                                                                        |                             |                                 |                                        | O IP filters assigned                                  |
| 를 HPCM6040                                                                                                    | Name 🔺                                         | Location                        | Comment                                                                | Port                        | Driver                          | Tags                                   | Default printer: 0                                     |
| Kyocera FS-C8500DN XPS<br>August X542                                                                                                    | A Path: ) Print server ) UT_PRINTO             | 2_2012                          |                                                                        |                             |                                 |                                        | E-mail notification with print server events           |
| Triumph-Adler 2506ci KX                                                                                                    | - HPCM6040                                     | 2.0G   Siegen                   |                                                                        | WSD-e1e1bb67-d051-4898-a5d4 | HP Universal Printing PCL 6     |                                        | No permissions set                                     |
| Triumph-Adler_4006ci KX                                                                                                    | Kyocera FS-C8500DN XPS                         |                                 |                                                                        | 192.168.224.156             | Kyocera FS-C8500DN XPS          |                                        | Terr                                                   |
| Triumph-Adler_P3566i                                                                                                    | Lexmark T642                                   | 2.OG   Siegen                   |                                                                        | 192.168.224.25              | Lexmark T642 Class Driver       |                                        | lags -                                                 |
| Real Workflows                                                                                                    | Triumph-Adler_2506ci KX                        |                                 |                                                                        | 10.11.12.106                | 2506ci KX                       |                                        | Add tag                                                |
| h Inventory of local printers                                                                                                    | Triumph-Adler_4006ci KX                        |                                 |                                                                        | 192.168.224.171             | 4006ci KX                       |                                        |                                                        |
|                                                                                                    | Triumph-Adler_P3566i                           | 1.OG   Siegen                   |                                                                        | 192.168.224.180             | UTAX Color Personal XPS Class D |                                        |                                                        |
|                                                                                                    |                                                |                                 |                                                                        |                             |                                 |                                        |                                                        |
|                                                                                                    |                                                |                                 |                                                                        |                             |                                 |                                        |                                                        |
| 🛨 🖪 😫 👻                                                                                                    | 6 elements   6 printers                        |                                 |                                                                        |                             |                                 |                                        |                                                        |
| Connected to database mam-dev-win2019\sqlexpress.PrinterMap8 (r                                                                                                    | pm8).                                          |                                 |                                                                        |                             | steadyPRI                       | NT Center successfully loaded.   Logge | d in as sputa@dev.k-is.de on mam-screenshot.dev.k-is.d |

Select print server and run driver installation

| 😂 🖈 Print                                                    | t server Folder                                  | steadyPRINT Center                                                                                                    |                                        | - 8 ×                                                                                   |
|--------------------------------------------------------------|--------------------------------------------------|----------------------------------------------------------------------------------------------------|----------------------------------------|-----------------------------------------------------------------------------------------|
| IB a File Home Extrar Search Help Print rener                | Permissions Folder Permissions                   |                                                                                                    |                                        |                                                                                         |
| Add Remove Restart Activate Replication Migratio             | Add Install Add folder printer printer Move Www. | SecurePrint QR codes of Install printer driver III Code of Install printer driver IIII Code of Install printer driver IIIII Code of Install printer desktop * Global template I cournal management. Print server |                                        | Search for in Object search [9]                                                         |
| Print environment <                                          | UT_PRINT02_2012                                  |                                                                                                    |                                        |                                                                                         |
| Please enter your search term X Q                            | Print server UT_PRINT                            | 02_2012                                                                                                    |                                        | (i) Information *                                                                       |
| 4 🌉 Management                                               | Folders and printers Management Assigned obj     | jects Visibility Settings Monitoring Dashboard Permissions                                                                                                    |                                        | General                                                                                 |
| 4 🗎 Print server                                             |                                                  | Question                                                                                                    |                                        | UT_PRINT02_2012                                                                         |
| UT_PRINT02_2012                                              | Search                                           |                                                                                                    |                                        | <ul> <li>0 IP filters assigned</li> </ul>                                               |
| HPCM6040                                                     | Name                                             | driver to other print converse after                                                                                                    | Driver Tags                            | Default printer: 0                                                                      |
| dia Kyocera FS-C8500DN XPS                                   |                                                  | driver to other print servers after                                                                                                    |                                        |                                                                                         |
| Lexmark T642                                                 | A Path: ) Print server ) 01_PRIN102_2012         | completion of the process:                                                                                                    |                                        | No pomissions set                                                                       |
| Triumph-Adler_2506ci KX                                      | HPCM6040 2.OG   Sieger                           | in                                                                                                    | -4898-a5d4 HP Universal Printing PCL 6 | Vo permissions set                                                                      |
| Triumph-Adler_4006ci KX                                      | Kyocera FS-C8500DN XPS                           | -> Vor                                                                                                    | Kyocera FS-C8500DN XPS                 | Tags                                                                                    |
| Triumph-Adler_P3566i                                         | Lexmark T642 2.0G   Sieger                       | n Start the wizard after completion of the                                                                                                    | Lexmark T642 Class Driver              |                                                                                         |
| Morkflows                                                    | Triumph-Adler_2506ci KX                          | installed                                                                                                    | 2506ci KX                              | Add tag                                                                                 |
| h Inventory of local printers                                | Triumph-Adler_4006ci KX                          |                                                                                                    | 4006ci KX                              |                                                                                         |
|                                                              | Triumph-Adler_P3566i 1.OG   Sieger               | m → No                                                                                                    | UTAX Color Personal XPS Class D        |                                                                                         |
|                                                              |                                                  | Install printer driver only                                                                                                    |                                        |                                                                                         |
| ····                                                         |                                                  |                                                                                                    |                                        |                                                                                         |
| * 🔳 🕸 👻                                                      | 6 elements   6 printers                          |                                                                                                    |                                        |                                                                                         |
| Connected to database mam-dev-win2019\sqlexpress.PrinterMap8 | (pm8).                                           |                                                                                                    | steadyPRINT Cer                        | ter successfully loaded.   Logged in as sputa@dev.k-is.de on mam-screenshot.dev.k-is.de |

Install driver only

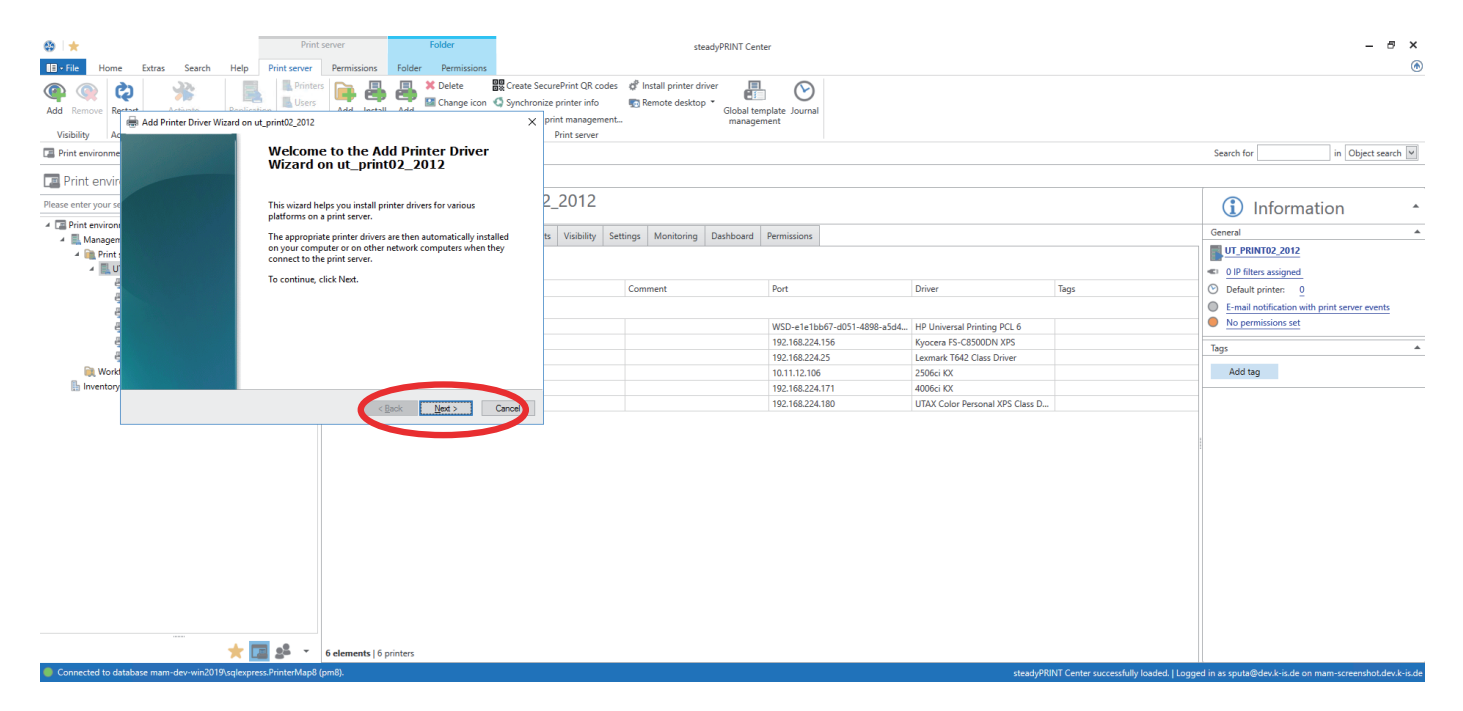

Next

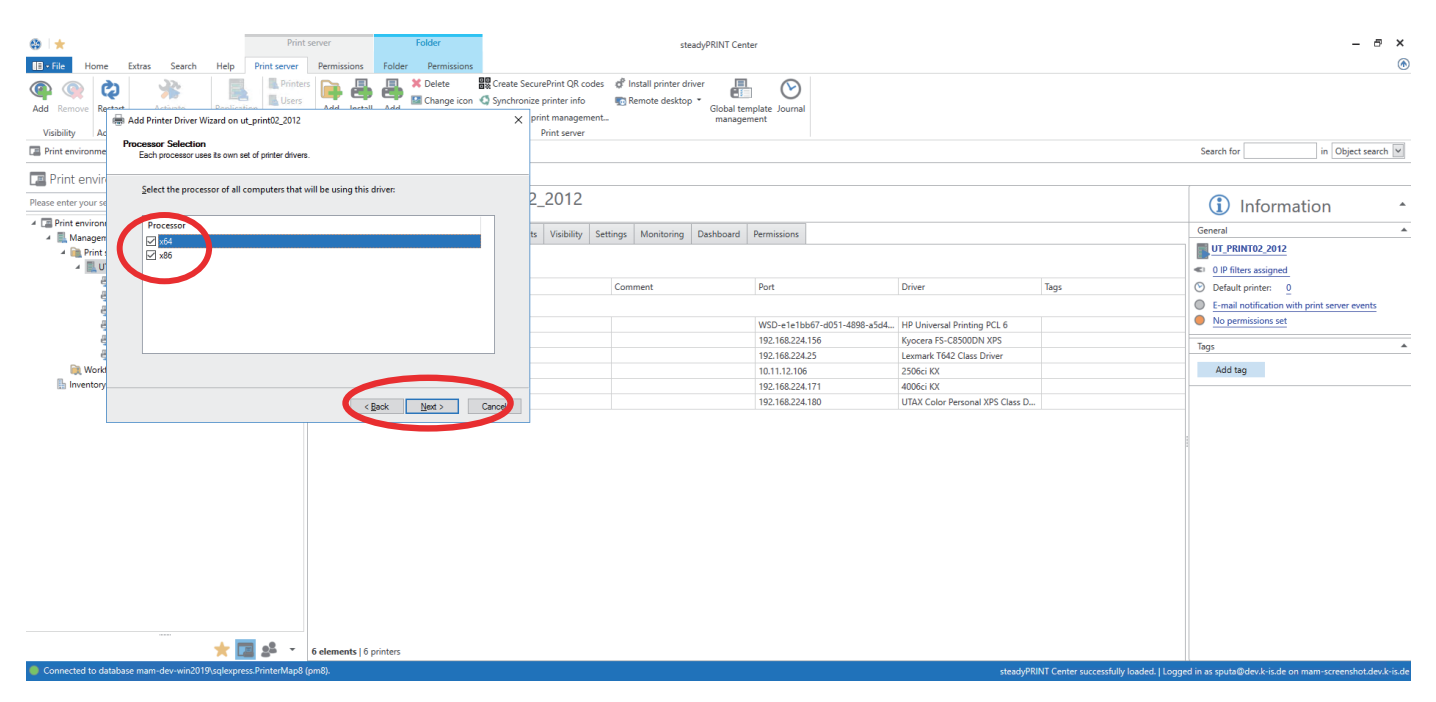

Select x64 and x86 & next

| 🛞 📩                                                        | Prin                                         | t server Folder                                                                                                    | steadyPRINT                                                                                                    | Center                                                                                              |                                                                                                    |      | - 8 ×                                                                                             |
|------------------------------------------------------------|----------------------------------------------|----------------------------------------------------------------------------------------------------|----------------------------------------------------------------------------------------------------|----------------------------------------------------------------------------------------------------|----------------------------------------------------------------------------------------------------|------|---------------------------------------------------------------------------------------------------|
| Add Remove Re-<br>Visibility Ac                            | Add Printer Driver Vizard on ut_print02_2012 | Permissions Poler Permissions<br>Figure 2007 Permissions<br>Change icon () Synchro<br>X                                                       | SecurePrint QR codes d <sup>®</sup> Install printer driver<br>onize printer info 😨 Remote desktop * Globa<br>print management<br>Print server | I template Journal<br>agement                                                                       |                                                                                                    |      |                                                                                                   |
| Print environme Please enter your se Please Print environe | The manufacturer and model determine which p | sinter driver to use.<br>the printer driver to install. If the driver you want is not<br>er you want.<br>for more drivers for this processor. | 2_2012                                                                                                    | d Bassissians                                                                                       |                                                                                                    |      | Search for in Object search M                                                                     |
| 4 ▲ Managen<br>4 ▲ Print :<br>4 ■ U'<br>4                  | Manufacturer Printers                        | her Color Leg Type1 Class Driver<br>ter Color Type3 Class Driver<br>ter Color Type3 Class Driver                                              | Comment                                                                                                    | Port                                                                                                | Driver                                                                                                    | Tags | UT_PRINT02_2012 UP filters assigned Default printer: E-mail notification with print server events |
| e<br>e<br>Workt                                            | Eastman Kodak Company                        | Have Disk                                                                                                    |                                                                                                    | WSD-e1e1bb67-d051-4898-a5d4<br>192.168.224.156<br>192.168.224.25<br>10.11.12.106<br>192.168.224.171 | HP Universal Printing PCL 6<br>Kyocera FS-C8500DN XPS<br>Lexmark T642 Class Driver<br>2506ci KX<br>4006ci KX |      | No permissions set Tags Add tag                                                                   |
|                                                            |                                              | < Back Next > Cancel                                                                                                    | ]                                                                                                    | 192.168.224.180                                                                                     | UTAX Color Personal XPS Class D                                                                              |      |                                                                                                   |
|                                                            |                                              |                                                                                                    |                                                                                                    |                                                                                                    |                                                                                                    |      |                                                                                                   |
|                                                            |                                              |                                                                                                    |                                                                                                    |                                                                                                    |                                                                                                    |      |                                                                                                   |
|                                                            | * 🖬 🖈 -                                      | 6 elements   6 printers                                                                                                    |                                                                                                    |                                                                                                    |                                                                                                    |      |                                                                                                   |

Select directory

| a +                            |                       |                            |                           | Print                           | t server               | 1                | Folder                     |                                                                                        | stood-OPINT (                                                         | Contor                      |                                 |                                        | _ <del>7</del> ×                                         |
|--------------------------------|-----------------------|----------------------------|---------------------------|---------------------------------|------------------------|------------------|----------------------------|----------------------------------------------------------------------------------------|-----------------------------------------------------------------------|-----------------------------|---------------------------------|----------------------------------------|----------------------------------------------------------|
| w 🛪                            |                       |                            |                           |                                 |                        |                  |                            |                                                                                        | steadyPhinit                                                          | Jenter                      |                                 |                                        |                                                          |
| E • File Home                  | Extras                | Search                     | Help                      | Print server                    | Permissions            | Folder           | Permissions                |                                                                                        |                                                                       |                             |                                 |                                        | (6)                                                      |
| Add Remove Re<br>Visibility Ac | Add Print             | tiunte<br>er Driver W      | Panliesti<br>lizard on ut | Printe<br>Users<br>print02_2012 | <sup>rs</sup> in a set |                  | Change icon 🔇 S            | Create SecurePrint QR c<br>Synchronize printer info<br>X print manager<br>Print server | codes of Install printer driver<br>Remote desktop •<br>Global<br>ment | template Journal<br>sgement |                                 |                                        |                                                          |
| Print environme                | Printer Dri<br>The ma | ver Select<br>nufacturer a | ion<br>nd model de        | termine which p                 | rinter driver to use.  |                  |                            |                                                                                        |                                                                       |                             |                                 |                                        | Search for in Object search 🗸                            |
| Print envir                    |                       |                            |                           |                                 |                        |                  |                            |                                                                                        |                                                                       |                             |                                 |                                        |                                                          |
| Please enter your se           | Se lis                | ect the ma<br>Install Fro  | nufacturer<br>m Disk      | and model of                    | the printer driver     | to install. If t | he driver vou want is<br>X | <sup>s not</sup> 2_2012                                                                |                                                                       |                             |                                 |                                        | (i) Information •                                        |
| 4 🔚 Print environr             | If                    |                            | Insert the m              | anufacturer's in                | stallation disk, and   | then             | ок                         | ts Visibility                                                                          | Settings Monitoring Dashboar                                          | d Permissions               |                                 |                                        | General 🔺                                                |
| 4 🗎 Print s                    |                       | -                          | make sure t               | hat the correct (               | drive is selected be   | low.             | Cancel                     |                                                                                        | 5                                                                     |                             |                                 |                                        | UT_PRINT02_2012                                          |
| 4 🔣 U'                         | Manufactu             |                            |                           |                                 |                        |                  |                            | ^                                                                                      |                                                                       |                             |                                 |                                        | <ul> <li>0 IP filters assigned</li> </ul>                |
| 4                              | Brother               |                            |                           |                                 |                        |                  |                            |                                                                                        | Comment                                                               | Port                        | Driver                          | Tags                                   | O Default printer: 0                                     |
| 9                              | Canon                 |                            |                           |                                 |                        |                  |                            |                                                                                        |                                                                       |                             |                                 |                                        | E-mail notification with print server events             |
| 1                              | Eastman Ke            |                            | Copy manu                 | acturer's files fro             | om:                    |                  |                            |                                                                                        |                                                                       | WSD-e1e1bb67-d051-4898-a5d4 | HP Universal Printing PCL 6     |                                        | No permissions set                                       |
| ą                              | FROM                  |                            | A:N                       |                                 |                        | ~                | Browse                     |                                                                                        |                                                                       | 192.168.224.156             | Kyocera FS-C8500DN XPS          |                                        | -                                                        |
| 4                              | 📴 This dr             |                            |                           |                                 |                        |                  | e Disk                     |                                                                                        |                                                                       | 192.168.224.25              | Lexmark T642 Class Driver       |                                        | lags                                                     |
| 🗎 Workf                        | Tell me               | why driver                 | signing is i              | mportant                        |                        |                  |                            |                                                                                        |                                                                       | 10.11.12.106                | 2506ci KX                       |                                        | Add tag                                                  |
| linventory                     |                       |                            |                           |                                 |                        |                  |                            |                                                                                        |                                                                       | 192.168.224.171             | 4006ci KX                       |                                        |                                                          |
|                                |                       |                            |                           |                                 | <                      | Back             | Next > Can                 | lea                                                                                    |                                                                       | 192.168.224.180             | UTAX Color Personal XPS Class D |                                        |                                                          |
|                                |                       |                            |                           | _                               |                        |                  |                            |                                                                                        |                                                                       |                             |                                 |                                        |                                                          |
|                                |                       |                            | * 🖬                       | <b>2</b> -                      | 6 elements   6         | printers         |                            |                                                                                        |                                                                       |                             |                                 |                                        |                                                          |
| Connected to da                | tabase mam-d          |                            | 3\sqlexpres               | s.PrinterMap8                   | (pm8).                 |                  |                            |                                                                                        |                                                                       |                             | steadvPR                        | INT Center successfully loaded. I Logo | ed in as sputa@dev.k-is.de on mam-screenshot.dev.k-is.de |

First, the x64 driver is installed. Browse

| 🕸 l ★                             |                                  |                                      |                                       | Pri                | int server                             | Folde                  | r                                                        |                                                    |                                      | steadyPRINT Cent                                          | ler                                                              |                                                                                      |      | - 8 ×                                        |
|-----------------------------------|----------------------------------|--------------------------------------|---------------------------------------|--------------------|----------------------------------------|------------------------|----------------------------------------------------------|----------------------------------------------------|--------------------------------------|-----------------------------------------------------------|------------------------------------------------------------------|--------------------------------------------------------------------------------------|------|----------------------------------------------|
| Add Remove                        | Rertart<br>Add                   | ras Sei<br>Activation<br>d Printer D | erch Help<br>Rest                     | Print server       | r Permissions<br>ters Add Install<br>2 | Folder Per             | rmissions<br>ete BC Create S<br>inge icon C Synchro<br>X | SecurePrint QR<br>mize printer inf<br>print manage | codes 🦸 Install<br>o 👘 Remo<br>ement | l printer driver<br>te desktop *<br>Global ter<br>manager | nplate Journal<br>ment                                           |                                                                                      |      |                                              |
| Print enviro                      | nme 1                            | <b>er Driver</b><br>The manufa       | Selection<br>cturer and mod           | el determine which | printer driver to use.                 |                        |                                                          | Print serve                                        | f                                    |                                                           |                                                                  |                                                                                      |      | Search for in Object search 💟                |
| Print er                          | ur se                            | Select t                             | <b>he manufactu</b><br>tall From Disk | urer and model o   | f the printer driver t                 | to install. If the dri | iver you want is not                                     | 2_2012                                             |                                      |                                                           |                                                                  |                                                                                      |      | (1) Information                              |
| A C Print env<br>A L Man<br>A C F | iron<br>igen<br>rint i<br>U Manu | ifactu                               | Locate File                           | : <b>x64</b>       |                                        | ~                      | G 🏂 📂 🛄▼                                                 | X                                                  | / Settings Mo                        | onitoring Dashboard                                       | Permissions                                                      |                                                                                      |      | General                                      |
|                                   | 를 Broth<br>를 Cano<br>를 Dell      | er<br>n                              | Quick acce                            | 5 steadyPR         | INTVPD2_v2.2.1                         |                        | 8/19/2019 12:39 PM                                       | Setup Infc                                         | Comment                              | t                                                         | Port                                                             | Driver                                                                               | Tags | E-mail notification with print server events |
|                                   | Eastring Eastring                | his dr                               | Desktop                               |                    |                                        |                        |                                                          |                                                    |                                      |                                                           | WSD-e1e1bb67-d051-4898-a5d4<br>192.168.224.156<br>192.168.224.25 | HP Universal Printing PCL 6     Kyocera FS-C8500DN XPS     Lexmark T642 Class Driver |      | Tags                                         |
| linver                            | itory                            |                                      | Libraries                             |                    |                                        |                        |                                                          | -                                                  |                                      |                                                           | 192.168.224.171<br>192.168.224.180                               | 4006ci KX<br>UTAX Color Personal XPS Class D                                         |      | Aut tag                                      |
|                                   |                                  |                                      | This PC                               | <<br>File name:    | steadyPRINTVF                          | D2_v2.2.1              |                                                          | ><br>Open                                          | >                                    |                                                           |                                                                  |                                                                                      |      |                                              |
|                                   |                                  |                                      |                                       | Files of type:     | Setup Informatio                       | n ("inf)               |                                                          |                                                    |                                      |                                                           |                                                                  |                                                                                      |      |                                              |
|                                   |                                  |                                      | *                                     | <u> </u>           | 6 elements   6                         | printers               |                                                          |                                                    |                                      |                                                           |                                                                  |                                                                                      |      |                                              |

Choose the driver from the folder "Virtual Printer Driver" in the steadyPRINT installation directory.

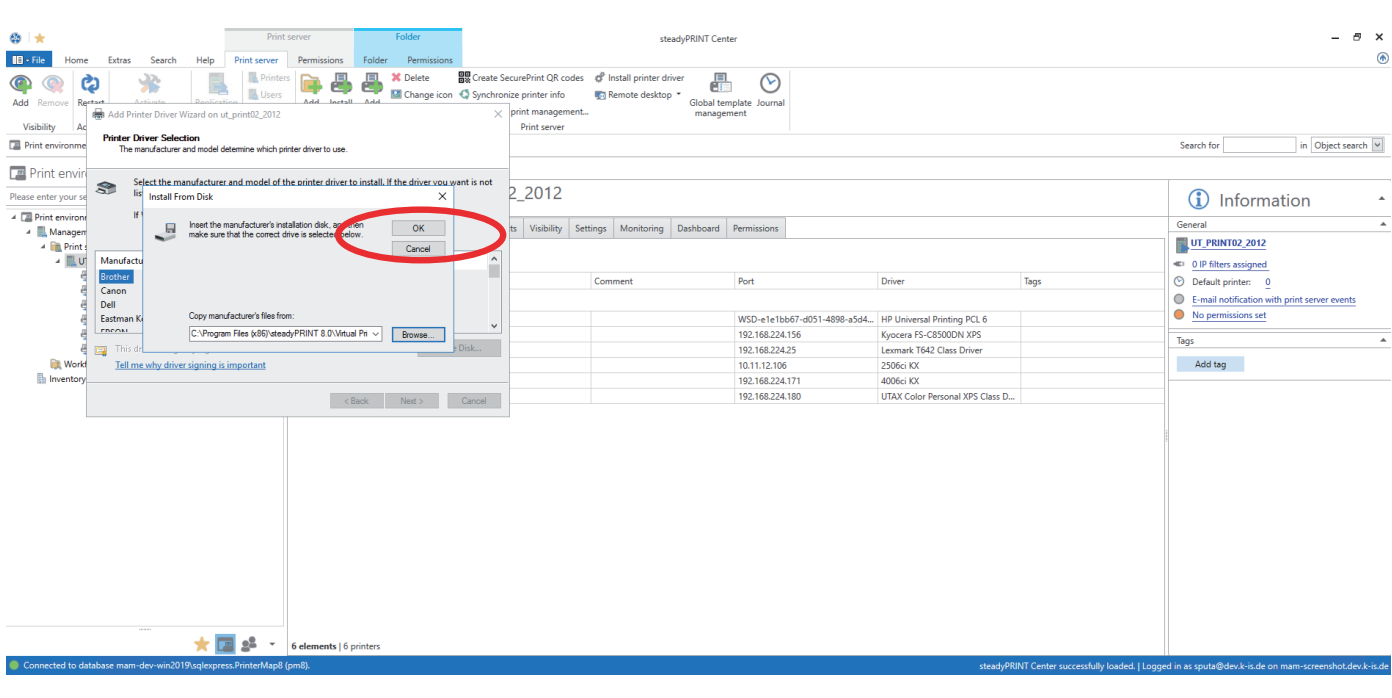

OK

#### steadyPRINT | Quick Installation Guide

| 😂 l 🛨                                                                                                    |                                                         | Print                                                                                   | server                                                     | Folder                   |                     |                                                                              |                                   | ste                                | adyPRINT Cent         | er                                 |                                 |                                         | – 8 ×                                                                                      |
|----------------------------------------------------------------------------------------------------|---------------------------------------------------------|-----------------------------------------------------------------------------------------|------------------------------------------------------------|--------------------------|---------------------|------------------------------------------------------------------------------|-----------------------------------|------------------------------------|-----------------------|------------------------------------|---------------------------------|-----------------------------------------|--------------------------------------------------------------------------------------------|
| III - File Home                                                                                               | Extras Search                                           | Help Print server                                                                       | Permissions                                                | Folder Permiss           | ions                |                                                                              |                                   |                                    |                       |                                    |                                 |                                         | C                                                                                          |
| Add Remove Re-<br>Visibility Ac                                                                               | Add Printer Driver Wizz                                 | Printer<br>Paralization<br>ard on ut_print02_2012<br>n                                  | dd Install                                                 | Add Change               | icon 🤇 Synchro<br>X | SecurePrint QR code<br>onize printer info<br>print managemer<br>Print server | s ¢ <sup>®</sup> In<br>¶® Re<br>t | stall printer dri<br>emote desktop | Global ten<br>manager | nplate Journal<br>nent             |                                 |                                         |                                                                                            |
| La Print environme                                                                                            | The manufacturer and                                    | I model determine which pr                                                              | nter driver to use.                                        |                          |                     |                                                                              |                                   |                                    |                       |                                    |                                 |                                         | Search for In Object search                                                                |
| Print envir<br>Please enter your se<br>Please enter your se<br>Print environ<br>Managen<br>Managen<br>Print s | Select the manu<br>listed, click Have<br>If Windows Upd | afacturer and model of t<br>e Disk to select the drive<br>late is available, click it f | he printer driver to<br>r you want.<br>or more drivers for | install. If the driver y | vou want is not     | 2_2012<br>ts Visibility S                                                    | ettings                           | Monitoring                         | Dashboard             | Permissions                        |                                 |                                         | General                                                                                    |
| 4 💷 U                                                                                                    | Printers                                                |                                                                                         |                                                            |                          |                     |                                                                              |                                   |                                    |                       |                                    |                                 |                                         | O IP filters assigned                                                                      |
| សំ សំ សំ សំ                                                                                                   | steadyPRINT Virtual P                                   | rinter Driver (v2.2.1)                                                                  |                                                            |                          |                     |                                                                              | Comr                              | nent                               |                       | Port<br>WSD-e1e1bb67-d051-4898-a5d | A HP Universal Printing PCL 6   | Tags                                    | Default printer: 0     E-mail notification with print server events     No permissions set |
|                                                                                                    | This driver has an Au                                   | thenticode(tm) signatu                                                                  | e.                                                         |                          | Have Disk           |                                                                              |                                   |                                    |                       | 192.168.224.156                    | Kyocera FS-C8500DN XPS          |                                         | Tags                                                                                       |
| 🗎 Work                                                                                                    | Tell me why driver sig                                  | gning is important                                                                      |                                                            |                          |                     |                                                                              |                                   |                                    |                       | 10.11.12.106                       | 2506ci KX                       |                                         | Add tag                                                                                    |
| linventory                                                                                                    |                                                         |                                                                                         | _                                                          |                          |                     | -                                                                            |                                   |                                    |                       | 192.168.224.171                    | 4006ci KX                       |                                         |                                                                                            |
|                                                                                                    |                                                         |                                                                                         | < Bi                                                       | ack Next >               | Cancel              |                                                                              |                                   |                                    |                       | 192.168.224.180                    | UTAX Color Personal XPS Class D |                                         |                                                                                            |
|                                                                                                    |                                                         |                                                                                         |                                                            |                          |                     | -                                                                            |                                   |                                    |                       |                                    |                                 |                                         |                                                                                            |
|                                                                                                    |                                                         | 🛨 🔝 🛃 👻                                                                                 | 6 elements   6 p                                           | rinters                  |                     |                                                                              |                                   |                                    |                       |                                    |                                 |                                         |                                                                                            |
| Connected to dat                                                                                              | abase mam-dev-win2019\s                                 | solexpress.PrinterMap8                                                                  | om8).                                                      |                          |                     |                                                                              |                                   |                                    |                       |                                    | steadyPR                        | INT Center successfully loaded. I Logge | d in as sputa@dev.k-is.de on mam-screenshot.dev.k-is.d                                     |

Next

| 🐵 l 🛨                                   | Print server Folder                                                                                                    | steadyPRINT Center                                                                                                    |                                                  | - & ×                                                        |
|-----------------------------------------|----------------------------------------------------------------------------------------------------|----------------------------------------------------------------------------------------------------|--------------------------------------------------|--------------------------------------------------------------|
| E + File Home Extras Search             | Help Print server Permissions Folder Permissions                                                                                                    |                                                                                                    |                                                  | ۲                                                            |
| Add Remove<br>Viribility                | Dentrative Users Add Lextall Add Change icor                                                                                                    | Create SecurePrint QR codes <i>o</i> <sup>0</sup> Install printer driver<br><u>S</u> synchronice printer info<br><u>S</u> printer management. <i>v</i> printer management. <i>v</i> printer management. |                                                  |                                                              |
|                                         | Completing the Add Drinter Driver                                                                                                    | Finit server                                                                                                    |                                                  | • • • • •                                                    |
| La Print environme                      | Wizard                                                                                                    |                                                                                                    |                                                  | Search for In Object search                                  |
| 🔳 Print envir                           |                                                                                                    |                                                                                                    |                                                  |                                                              |
| Please enter your se                    | You have successfully completed the Add Printer Driver                                                                                                    | zard. 2_2012                                                                                                    |                                                  | <ol> <li>Information •</li> </ol>                            |
| 4 Print environ                         | You are about to add the following drivers:                                                                                                    | tr. Viribility Settings Monitoring Darbhoard Remissions                                                                                                    |                                                  | General 🔺                                                    |
| A 🔜 Manager                             | steadyPRINT Virtual Printer Driver (v2.2.1), x64, Type 3 -                                                                                                    | remissions second remissions                                                                                                    |                                                  | UT PRINT02 2012                                              |
|                                         | steadyPRINT Virtual Printer Driver (v2.2.1), x86, Type 3 -                                                                                                    | u.                                                                                                    |                                                  |                                                              |
| e                                       | Mode                                                                                                    |                                                                                                    |                                                  | C 0 IP hiters assigned                                       |
| e                                       |                                                                                                    | Comment Port                                                                                                    | Driver lags                                      | Default printer: 0                                           |
| e <mark>.</mark>                        |                                                                                                    |                                                                                                    |                                                  | E-mail notification with print server events                 |
| e                                       |                                                                                                    | WSD-e1e1bb67-d051-4898-a5d4                                                                                                    | HP Universal Printing PCL 6                      | No permissions set                                           |
| e                                       |                                                                                                    | 192.168.224.156                                                                                                    | Kyocera FS-C8500DN XPS                           | Tags 🔺                                                       |
|                                         |                                                                                                    | 192.168.224.25                                                                                                    | Lexmark T642 Class Driver                        |                                                              |
| Work!                                   | To close this wizard, click Finish.                                                                                                    | 10.11.12.106                                                                                                    | 2506ci KX                                        | Add tag                                                      |
| inventory                               |                                                                                                    | 192.168.224.171                                                                                                    | 4006ci KX                                        |                                                              |
|                                         | < Back Finish                                                                                                    | Cancel 192.168.224.180                                                                                                    | UTAX Color Personal XPS Class D                  |                                                              |
|                                         | ★ Compared a second second |                                                                                                    |                                                  |                                                              |
| Connected to database mam-dev-win2019\s | qlexpress.PrinterMap8 (pm8).                                                                                                    |                                                                                                    | steadyPRINT Center successfully loaded.   Logger | n<br>d in as sputa@dev.k-is.de on mam-screenshot.dev.k-is.de |
|                                         |                                                                                                    |                                                                                                    | , , , , , , , , , , , , , , , , , , , ,          |                                                              |

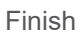

| Print server                                                                                                    | older stead                                                                                       | łyPRINT Center                                         |                                                       |      | - <del>.</del> ×                                                                                 |
|----------------------------------------------------------------------------------------------------|---------------------------------------------------------------------------------------------------|--------------------------------------------------------|-------------------------------------------------------|------|--------------------------------------------------------------------------------------------------|
| Loren Large Printer Print Server Permissions Todde     Loren Large Printer Permissions Todde     Loren Large Printer Printer Permissions Todde     Loren Large Printer Printer Printer Printer Permissions     Loren Large Printer Printer Printer Printer Printer Permissions     Loren Large Printer Printer Pr | Permissions<br>Delete  Change icon  Synchronize printer info<br>print management.<br>Print server | er Ein Overal<br>Global template Journal<br>management |                                                       |      | Search for in Object search V                                                                    |
| Wizard                                                                                                    |                                                                                                   |                                                        |                                                       |      |                                                                                                  |
| Please enter your se Install print drivers (x85 processor)                                                                                                    | X Vizard. 2_2U12                                                                                  | Dashboard Permissions                                  |                                                       |      | General  UT_PRINT02_2012                                                                         |
| Type the path where the file is located, and then click<br>이 K.                                                                                                    | Comment                                                                                           | Port                                                   | Driver                                                | Tags | OIP filters assigned     Default printer:     O     F-mail potification with print server events |
| Copy files from:                                                                                                    | Browse                                                                                            | WSD-e1e1bb67-d051-4898-a5d4<br>192.168.224.156         | HP Universal Printing PCL 6<br>Kyocera FS-C8500DN XPS |      | No permissions set                                                                               |
| Work     To close this wizard, click Finish.     Inventory                                                                                                    |                                                                                                   | 192.168.224.25<br>10.11.12.106<br>192.168.224.171      | Lexmark T642 Class Driver<br>2506ci KX<br>4006ci KX   |      | Add tag                                                                                          |
| < Back                                                                                                    | Rinish Cancel                                                                                     | 192.168.224.180                                        | UTAX Color Personal XPS Class D                       |      |                                                                                                  |
|                                                                                                    |                                                                                                   |                                                        |                                                       | 8 A  |                                                                                                  |
|                                                                                                    |                                                                                                   |                                                        |                                                       |      |                                                                                                  |
|                                                                                                    |                                                                                                   |                                                        |                                                       |      |                                                                                                  |
|                                                                                                    |                                                                                                   |                                                        |                                                       |      |                                                                                                  |
|                                                                                                    |                                                                                                   |                                                        |                                                       |      |                                                                                                  |
| 📩 📩 📩 🕹 🕹 🗧 dements   6 printers                                                                                                    |                                                                                                   |                                                        |                                                       |      |                                                                                                  |

Now the appropriate x86 driver is being installed. Browse

| 🚭 📩 Print server                                                                                                    | Folder                                                                                            | steadyPRINT Center                                                                                                    |                                                |                                                       |      | - ª ×                                                               |
|----------------------------------------------------------------------------------------------------|---------------------------------------------------------------------------------------------------|----------------------------------------------------------------------------------------------------|------------------------------------------------|-------------------------------------------------------|------|---------------------------------------------------------------------|
| IB FRIG     Home     Extras     Search     Heip     Print serve     Pern       Image: Add Printer Driver Wizard on ut_print02_2012     Add     Add Printer Driver Wizard on ut_print02_2012 | missions Folder Permissions<br>Change icon Synchroni<br>dd Leetall Add Change icon Synchroni<br>X | ecurePrint QR codes & Install printer driver<br>nize printer info En Remote desktop -<br>print management<br>Print server | Nate Journal                                   |                                                       |      | ۲                                                                   |
| Print environme Completing t<br>Wizard                                                                                                    | the Add Printer Driver                                                                            |                                                                                                    |                                                |                                                       |      | Search for in Object search v                                       |
| Please enter your se Install print drivers (x86 processor)                                                                                                    | imes Vizard.                                                                                      | 2_2012                                                                                                    |                                                |                                                       |      | (i) Information                                                     |
| A Print environi                                                                                                    | v 🙆 🏟 🛤 🖽 v                                                                                       | y Settings Monitoring Dashboard I                                                                                         | ermissions                                     |                                                       |      | General                                                             |
|                                                                                                    | Date modified                                                                                     | Туре                                                                                                    | -                                              |                                                       | -    | 0 IP filters assigned                                               |
| Quick access                                                                                                    | _v2.2.1 8/19/2019 12:39 PM                                                                        | Setup Infc Comment                                                                                                    | Port                                           | Driver                                                | Tags | Default printer: 0     E-mail notification with print server events |
| e Desktop                                                                                                    |                                                                                                   |                                                                                                    | WSD-e1e1bb67-d051-4898-a5d4<br>192.168.224.156 | HP Universal Printing PCL 6<br>Kyocera FS-C8500DN XPS |      | No permissions set                                                  |
|                                                                                                    |                                                                                                   |                                                                                                    | 192.168.224.25<br>10.11.12.106                 | Lexmark T642 Class Driver<br>2506ci KX                |      | Add tag                                                             |
| Libraries                                                                                                    |                                                                                                   |                                                                                                    | 192.168.224.171<br>192.168.224.180             | 4006ci KX<br>UTAX Color Personal XPS Class D          |      |                                                                     |
| This PC                                                                                                    |                                                                                                   |                                                                                                    |                                                |                                                       |      |                                                                     |
| Network <                                                                                                    |                                                                                                   | >                                                                                                    |                                                |                                                       |      |                                                                     |
| File name: stead                                                                                                    | dyPRINTVPD2_v2.2.1                                                                                | <u>Open</u><br>Cancel                                                                                                    |                                                |                                                       |      |                                                                     |
| -                                                                                                    |                                                                                                   |                                                                                                    |                                                |                                                       |      |                                                                     |
|                                                                                                    |                                                                                                   |                                                                                                    |                                                |                                                       |      |                                                                     |
|                                                                                                    |                                                                                                   |                                                                                                    |                                                |                                                       |      |                                                                     |
|                                                                                                    |                                                                                                   |                                                                                                    |                                                |                                                       |      |                                                                     |
| ★ □ \$\$ * 6 eler                                                                                                    | ements   6 printers                                                                               |                                                                                                    |                                                | -t                                                    |      |                                                                     |

Choose the driver from the folder "Virtual Printer Driver" in the steadyPRINT installation directory.

#### steadyPRINT | Quick Installation Guide

| 🗢 🍾                                                                                              |                      | Print se                                                          | rver              | Fo          | lder                  |                          |                                                    |                 | st                                 | eadyPRINT Cent                        | er                                              |                                 |                                       | - 8 :                                                               | × |
|--------------------------------------------------------------------------------------------------|----------------------|-------------------------------------------------------------------|-------------------|-------------|-----------------------|--------------------------|----------------------------------------------------|-----------------|------------------------------------|---------------------------------------|-------------------------------------------------|---------------------------------|---------------------------------------|---------------------------------------------------------------------|---|
| Add Remove                                                                                       | Search Help          | Print server<br>Printers<br>Printers<br>Users<br>nut_print02_2012 | Permissions       | Folder      | Permissions<br>Delete | Create See<br>Synchronic | urePrint QR co<br>te printer info<br>print managen | odes 🧬 I<br>📷 F | install printer d<br>Remote deskto | river<br>p •<br>Global ten<br>manager | plate Journal                                   |                                 |                                       |                                                                     | ۲ |
| Visibility Ac                                                                                    |                      | Completin                                                         | a the Ada         | d Printer   | Driver                |                          | Print server                                       |                 |                                    |                                       |                                                 |                                 |                                       | Search for in Object rearch                                         |   |
| Print enviro                                                                                     |                      | Wizard                                                            | g the Aut         |             | Diffe                 |                          |                                                    |                 |                                    |                                       |                                                 |                                 |                                       |                                                                     |   |
| Please enter your se                                                                             | Install print driver | rs (x86 processor)                                                |                   |             | × Vizar               | rd.                      | 2_2012                                             |                 |                                    |                                       |                                                 |                                 |                                       | <ol> <li>Information</li> </ol>                                     |   |
| <ul> <li>✓ Image: Print environr</li> <li>✓ Image: Managerr</li> <li>✓ Image: Print s</li> </ul> | Please p             | provide a printer driver.                                         | (                 |             | OK Iser               | >                        | s Visibility                                       | Settings        | Monitoring                         | Dashboard                             | Permissions                                     |                                 |                                       | General                                                             | * |
| 4 <b></b>                                                                                        | Type the<br>OK       | e path where the file is I                                        | located, and then | n click     | ser                   |                          |                                                    |                 |                                    |                                       |                                                 |                                 |                                       | 0 IP filters assigned                                               |   |
| e                                                                                                |                      |                                                                   |                   |             |                       |                          |                                                    | Com             | nment                              |                                       | Port                                            | Driver                          | Tags                                  | O Default printer: 0                                                |   |
| ę                                                                                                | Copy file            | es from:                                                          |                   |             |                       |                          |                                                    |                 |                                    |                                       | 1100 4 411 57 1054 1000 5 14                    | 10111 10111 0010                |                                       | E-mail notification with print server events     No permissions set |   |
| 8                                                                                                | C:\Prog              | gram Files (x86)\steadyf                                          | RINT 8.0\Virtua   | I Pri 🗸 🛛 E | rowse                 |                          |                                                    |                 |                                    |                                       | WSD-e1e1bbb7-d051-4898-a5d4.<br>192.168.224.156 | Kvocera FS-C8500DN XPS          |                                       |                                                                     |   |
| e                                                                                                |                      |                                                                   |                   |             |                       |                          |                                                    |                 |                                    |                                       | 192.168.224.25                                  | Lexmark T642 Class Driver       |                                       | Tags                                                                | - |
| 🔍 Workf                                                                                          |                      | To close this wiz                                                 | ard, click Finish |             |                       |                          |                                                    |                 |                                    |                                       | 10.11.12.106                                    | 2506ci KX                       |                                       | Add tag                                                             |   |
| Inventory                                                                                        |                      |                                                                   |                   |             |                       |                          |                                                    |                 |                                    |                                       | 192.168.224.171                                 | 4006ci KX                       |                                       |                                                                     |   |
|                                                                                                  |                      |                                                                   | < <u>B</u>        | jack F      | inish Ca              | ancel                    |                                                    |                 |                                    |                                       | 192.168.224.180                                 | UTAX Color Personal XPS Class D |                                       |                                                                     |   |
|                                                                                                  |                      |                                                                   |                   |             |                       |                          |                                                    |                 |                                    |                                       |                                                 |                                 |                                       |                                                                     |   |
|                                                                                                  | *                    | <b>E 5 -</b> 6                                                    | elements   6 p    | rinters     |                       |                          |                                                    |                 |                                    |                                       |                                                 |                                 |                                       | <u> </u>                                                            | _ |
| Connected to database mam-s                                                                      | auguin 2010 colovo   | orers PrinterMan9 (pr                                             | -91               |             |                       |                          |                                                    |                 |                                    |                                       |                                                 |                                 | MT Contac successfully loaded 11 ones | ad in as could Salar b is do no many secondard doub i               |   |

OK

| 😔 📩 Print server                                                                                                    | Folder                                                                                                    |                               | - & ×                                             |                                                       |                                        |                                                                                               |
|----------------------------------------------------------------------------------------------------|----------------------------------------------------------------------------------------------------|-------------------------------|---------------------------------------------------|-------------------------------------------------------|----------------------------------------|-----------------------------------------------------------------------------------------------|
| III o file     Home     Extras     Search     Help     Printserer     Permissions       @@     @@     @@     @@     @@     @@     @@     @@       Add     Remote     @@     @@     @@     @@     @@     @@     @@       Vability:     With the Driver Wizard on ut, print02,2012 | Folder Permissions<br>Delete Create SecurePrint QR codes<br>Change icon C Synchronize printer info<br>Change icon C Synchronize printer info<br>C Synchronize printer info<br>C Synchronize printer info |                               | Date Journal                                      |                                                       |                                        |                                                                                               |
| Completing the Add Wizard                                                                                                    | Printer Driver                                                                                                    |                               |                                                   |                                                       |                                        | Search for in Object search v                                                                 |
| Print envir<br>Please enter your se You have successfully completed to                                                                                                    | the Add Printer Driver Wizard. 2_2012                                                                                                    |                               |                                                   |                                                       |                                        | (i) Information                                                                               |
| Print environ     You are about to add the followin     Manager     steadyPRINT Virtual Printer Driver     Mode     re                                                                                                    | ng drivers:<br>r (v2.2.1), x64, Type 3 - User<br>r (v2.2.1), x86, Type 3 - User                                                                                                    | ttings Monitoring Dashboard F | <sup>2</sup> ermissions                           |                                                       |                                        | General                                                                                       |
| Mode                                                                                                    |                                                                                                    | Comment                       | Port                                              | Driver                                                | Tags                                   | O IP filters assigned     Default printer: 0     E-mail notification with print server events |
|                                                                                                    |                                                                                                    |                               | WSD-e1e1bb67-d051-4898-a5d4<br>192.168.224.156    | HP Universal Printing PCL 6<br>Kyocera FS-C8500DN XPS |                                        | No permissions set Tags                                                                       |
| 🗎 Work To close this wizard, click Finish.                                                                                                    |                                                                                                    |                               | 192.106.224.23<br>10.11.12.106<br>192.168.224.171 | 2506ci KX<br>4006ci KX                                |                                        | Add tag                                                                                       |
| Case                                                                                                    | x Inter                                                                                                    |                               |                                                   |                                                       |                                        |                                                                                               |
|                                                                                                    |                                                                                                    |                               |                                                   |                                                       |                                        |                                                                                               |
| <ul> <li>Connected to database mam-dev-win2019/sqlexpress.PrinterMap8 (pm8).</li> </ul>                                                                                                    | nters                                                                                                    |                               |                                                   | steadyPRI                                             | NT Center successfully loaded.   Logge | d in as sputa@dev.k-is.de on mam-screenshot.dev.k-is.de                                       |

#### Finish

The installation of the driver has been completed.

# Configuration of steadyPRINT VPD (Virtual Printer Driver)

| Print s                                                                                                    | erver Folder<br>Permissions Folder Permission                            |                                                                                               | steadyPRINT Cent           | er                          |                                 |      | -                                           |
|----------------------------------------------------------------------------------------------------|--------------------------------------------------------------------------|-----------------------------------------------------------------------------------------------|----------------------------|-----------------------------|---------------------------------|------|---------------------------------------------|
| Ad Remove Restart Activate Replication Migration                                                                                                    | Add Install Add<br>folder printer printer                                | Create SecurePrint QR codes  Synchronize printer info  Windows print management  Print server | Constall printer driver    | nplate Journal<br>nent      |                                 |      |                                             |
| Print environment ) Management ) Management ) Management ) Management ) Print server ) Management )                                                                                                    | RINT02_2012                                                              |                                                                                               |                            |                             |                                 |      | Search for in Object s                      |
| Print environment Piesse entry our search term      Q     Print environment     Magnement     Magnement | Print server UT_<br>Print server view<br>Folders and printers Management | PRINT02_2012 Assigned objects Visibility Set                                                  | tings Monitoring Dashboard | Permissions                 |                                 |      | Information     General     UT_PRINT02_2012 |
| UT_PRINT02_2012<br>— HPCM6040                                                                                                    | Search                                                                   |                                                                                               |                            |                             |                                 |      | 0 IP filters assigned                       |
| Kyocera FS-C8500DN XPS                                                                                                    | Name 🔺                                                                   | Location                                                                                      | Comment                    | Port                        | Driver                          | Tags | O Default printer: 0                        |
| Lexmark T642                                                                                                    | A Path: ) Print server ) UT_PRINT02                                      | 2012                                                                                          |                            |                             |                                 |      | E-mail notification with print server ev    |
| Triumph-Adler_2506ci KX                                                                                                    | HPCM6040                                                                 | 2.OG   Siegen                                                                                 |                            | WSD-e1e1bb67-d051-4898-a5d4 | HP Universal Printing PCL 6     |      | No permissions set                          |
| Triumph-Adler_4006ci KX                                                                                                    | Kyocera FS-C8500DN XPS                                                   |                                                                                               |                            | 192.168.224.156             | Kyocera FS-C8500DN XPS          |      | Tags                                        |
| Triumph-Adler_P3566i                                                                                                    | Lexmark T642                                                             | 2.OG   Siegen                                                                                 |                            | 192.168.224.25              | Lexmark T642 Class Driver       |      | -                                           |
| Workflows                                                                                                    | Triumph-Adler_2506ci KX                                                  |                                                                                               |                            | 10.11.12.106                | 2506ci KX                       |      | Add tag                                     |
| Inventory of local printers                                                                                                    | Triumph-Adler_4006ci KX                                                  |                                                                                               |                            | 192.168.224.171             | 4006ci KX                       |      |                                             |
|                                                                                                    | Triumph-Adler_P3566i                                                     | 1.OG   Siegen                                                                                 |                            | 192.168.224.180             | UTAX Color Personal XPS Class D |      |                                             |
|                                                                                                    |                                                                          |                                                                                               |                            |                             |                                 |      |                                             |
| * 🖬 🖉 -                                                                                                    | 6 elements   6 printers                                                  |                                                                                               |                            |                             |                                 |      |                                             |

- 8 ×

File

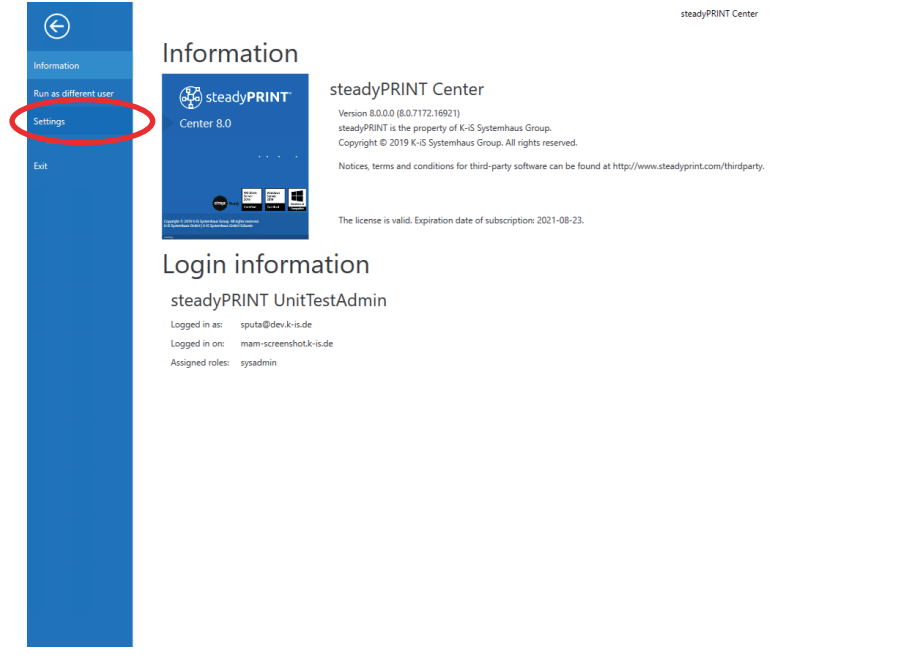

Settings

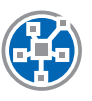

# Activation of steadyPRINT VPD in the Performance Profiles

| Z Settings             |                                      |                                               |                                                                                 |                                            |                                         | – • ×            |
|------------------------|--------------------------------------|-----------------------------------------------|---------------------------------------------------------------------------------|--------------------------------------------|-----------------------------------------|------------------|
| Center roles           | Performance pro                      | files                                         |                                                                                 |                                            |                                         |                  |
| Database profiles      | Define profiles                      |                                               |                                                                                 |                                            |                                         |                  |
| Test runs              | ATTENTION: All settings in the perfo | ormance profile should only be made by expert | rts or in consultation with the steadyPRINT support. An incorrect configuration | can cause an undesirable behavior from ste | adyPRINT Agent and steadyPRINT Service. |                  |
| Custom fields          |                                      |                                               |                                                                                 |                                            |                                         |                  |
| Client                 | Priority Name                        | Description                                   |                                                                                 |                                            |                                         | Highest priority |
| Agent profiles         | 999 Default                          |                                               |                                                                                 |                                            |                                         | Ť                |
| IP ranges              |                                      |                                               |                                                                                 |                                            |                                         | 4                |
| Design profiles        |                                      |                                               |                                                                                 |                                            |                                         | Lowest priority  |
| MAC addresses          |                                      |                                               |                                                                                 |                                            |                                         |                  |
| Monitoring & Reporting |                                      |                                               |                                                                                 |                                            |                                         |                  |
| Monitoring             |                                      |                                               |                                                                                 |                                            |                                         |                  |
| Monitoring profiles    |                                      |                                               |                                                                                 |                                            |                                         |                  |
| Reporting              |                                      |                                               |                                                                                 |                                            |                                         |                  |
| Virtual printing       |                                      |                                               |                                                                                 |                                            |                                         |                  |
| General                |                                      |                                               |                                                                                 |                                            |                                         |                  |
| Load Balancing         |                                      |                                               |                                                                                 |                                            |                                         |                  |
| - vName                |                                      |                                               |                                                                                 |                                            |                                         |                  |
| vFlow Cloud Provider   |                                      |                                               |                                                                                 |                                            |                                         |                  |
| Cost centers           |                                      |                                               |                                                                                 |                                            |                                         |                  |
| Others                 |                                      |                                               |                                                                                 |                                            |                                         |                  |
| Icon management        |                                      |                                               |                                                                                 |                                            |                                         |                  |
| E-mail profiles        |                                      |                                               |                                                                                 |                                            |                                         |                  |
| Performance profiles   | D                                    |                                               |                                                                                 |                                            |                                         |                  |
| - Com                  | Journal                              |                                               |                                                                                 | Enable                                     | Duplicate Add                           | Edit Delete      |
| Journal                |                                      |                                               |                                                                                 | Restore default (current area)             | Restore defaults                        | OK Cancel        |
|                        |                                      |                                               |                                                                                 |                                            |                                         |                  |

Open the performance profiles in the settings, select the desired profile and click "Edit".

| 🍪 Profile                                                                                                    | - 🗆 ×                                                                                                    |
|----------------------------------------------------------------------------------------------------|----------------------------------------------------------------------------------------------------|
| Profile Define the client's performance settings                                                                                                    |                                                                                                    |
| Profile description                                                                                                    |                                                                                                    |
| Name Default                                                                                                    |                                                                                                    |
| Description                                                                                                    |                                                                                                    |
| ✓ Active                                                                                                    |                                                                                                    |
| Define IP ranges for restriction of the settings                                                                                                    |                                                                                                    |
| Name                                                                                                    |                                                                                                    |
| Define settings                                                                                                    | Ed: Remove                                                                                                    |
| Setting<br>Cacal installation of steadyPRINT VPD printer on terminal servers<br>Cacal installation of steadyPRINT VPD printer on workstations<br>Cacal installation of steadyPRINT VPD printer on workstations<br>Cacal installation of steadyPRINT VPD printer on workstations | The Decorption:         Periodicion:           Activates the seadyPRINT VPD pinter installation when stating the service "seadyPRINT Service" on workstations.           1 - On           0 - Of           Default:           Default:           Restat:           Restat:           Restat:           Restat:           Restat:           Restat:           Restat: |
|                                                                                                    | ОК Слов                                                                                                    |

Go to the tab "steadyPRINT VPD", set both values to "1" and confirm with OK

| Settings               |                               |                                             |                                        |                                            |                      |                                |                  | -  | · ø ×  |
|------------------------|-------------------------------|---------------------------------------------|----------------------------------------|--------------------------------------------|----------------------|--------------------------------|------------------|----|--------|
| Center                 | General                       |                                             |                                        |                                            |                      |                                |                  |    |        |
| General                |                               |                                             |                                        |                                            |                      |                                |                  |    |        |
| Center roles           | VPD server                    |                                             |                                        |                                            |                      |                                |                  |    |        |
| Database profiles      | Rint server                   | 🔺 🎡 steadyPRINT Server installation         | steadyPRINT VPD driver installa        | ar 🍹 Path (storage location for print j 🚽  | 🖌 🕑 Storage time pri | nt jobs (days) 🔅 Action        |                  |    |        |
| Test runs              | tt. print02_2012.dev.k-is.de  | Service is running                          | Printer driver was installed           | 📄 Indicate valid UNC path for store        | 2                    | 30 ¢                           |                  |    |        |
| Custom fields          |                               |                                             |                                        |                                            |                      |                                |                  |    |        |
| Client                 |                               |                                             |                                        |                                            |                      |                                |                  |    |        |
| Agent profiles         |                               |                                             |                                        |                                            |                      |                                |                  |    |        |
| IP ranges              |                               |                                             |                                        |                                            |                      |                                |                  |    |        |
| Dering profiler        |                               |                                             |                                        |                                            |                      |                                |                  |    |        |
|                        |                               |                                             |                                        |                                            |                      |                                |                  |    |        |
| Mac addresses          |                               |                                             |                                        |                                            |                      |                                |                  |    |        |
| Monitoring & Reporting |                               |                                             |                                        |                                            |                      |                                |                  |    |        |
| Musikuing auflus       |                               |                                             |                                        |                                            |                      |                                |                  |    |        |
| involutoring profiles  |                               |                                             |                                        |                                            |                      |                                |                  |    |        |
| Reporting              |                               |                                             |                                        |                                            |                      |                                |                  |    |        |
|                        |                               |                                             |                                        |                                            |                      |                                |                  |    |        |
| General                | /                             |                                             |                                        |                                            |                      |                                |                  |    |        |
|                        |                               |                                             |                                        |                                            |                      |                                |                  |    |        |
| vName                  | Save batch print jobs in dat  | abase                                       |                                        |                                            |                      |                                |                  |    |        |
| o VFlow Cloud Provider | 🚦 🗹 Store batch print jobs in | the database                                |                                        |                                            |                      |                                |                  |    |        |
| Cost centers           | 1 Max. size of print job      | 102,400 💭 KByte                             |                                        |                                            |                      |                                |                  |    |        |
| Others                 | The upper settings only tak   | e effect after the steadyPRINT Server servi | ces are restarted on the affected serv | vers.                                      |                      |                                |                  |    |        |
| icon management        | Restart all steadyPRINT Serv  | ver services now.                           |                                        |                                            |                      |                                |                  |    |        |
| E-mail profiles        |                               |                                             |                                        |                                            |                      |                                |                  |    |        |
| Performance profiles   | steadyPKINT VPD has not b     | een acuvated for any IP range so far. For r | is use, the tab "steadyPKINT VPD" ne   | eeus to de activateo in the performance pr | iomes.               |                                |                  |    |        |
| Journal                |                               |                                             |                                        |                                            |                      | Restore default (current area) | Restore defaults | ОК | Cancel |
|                        |                               |                                             |                                        |                                            |                      |                                |                  |    |        |

#### Open VPD settings

| Settings                |                                                                                                    |                                                     |                                               |              |                                |                  | -  | σ     | ×  |
|-------------------------|----------------------------------------------------------------------------------------------------|-----------------------------------------------------|-----------------------------------------------|--------------|--------------------------------|------------------|----|-------|----|
| Center                  | General                                                                                                    |                                                     |                                               |              |                                |                  |    |       |    |
| General                 |                                                                                                    |                                                     |                                               |              |                                |                  |    |       |    |
| Center roles            | VPD server                                                                                                    |                                                     |                                               |              |                                |                  |    |       |    |
| Database profiles       | 📕 Print server 🔺 🍓 steadyPRINT Se                                                                                                    | ver installation 🥸 steadyPRINT VPD driver insta     | illar 🍹 Path (store all a tice for print j 🐣  | Storage time | ne print jobs (days) 🔅 Action  |                  |    |       |    |
| Test nuns               | 😨 ut_print02_2012.dev.k-is.de 🛛 🕈 Service is runnin                                                                                                    | g Printer driver was installed                      | //ut_print02_2012\VPDprintjobs                |              | 30 🗘                           |                  |    |       |    |
|                         |                                                                                                    |                                                     |                                               |              |                                |                  |    |       |    |
| Custom fields           |                                                                                                    |                                                     |                                               |              |                                |                  |    |       |    |
| Client                  |                                                                                                    |                                                     |                                               |              |                                |                  |    |       |    |
| Agent profiles          |                                                                                                    |                                                     |                                               |              |                                |                  |    |       |    |
| IP ranges               |                                                                                                    |                                                     |                                               |              |                                |                  |    |       |    |
| Design profiles         |                                                                                                    |                                                     |                                               |              |                                |                  |    |       |    |
| MAC addresses           |                                                                                                    |                                                     |                                               |              |                                |                  |    |       |    |
| Monitoring & Reporting  |                                                                                                    |                                                     |                                               |              |                                |                  |    |       |    |
| Monitoring              |                                                                                                    |                                                     |                                               |              |                                |                  |    |       |    |
| Monitoring profiles     |                                                                                                    |                                                     |                                               |              |                                |                  |    |       |    |
| Reporting               |                                                                                                    |                                                     |                                               |              |                                |                  |    |       |    |
| Virtual printing        |                                                                                                    |                                                     |                                               |              |                                |                  |    |       |    |
| General                 |                                                                                                    |                                                     |                                               |              |                                |                  |    |       |    |
| Load Balancing          |                                                                                                    |                                                     |                                               |              |                                |                  |    |       |    |
| vName                   |                                                                                                    |                                                     |                                               |              |                                |                  |    |       |    |
|                         | Save batch print jobs in database                                                                                                    |                                                     |                                               |              |                                |                  |    |       |    |
| 000 VHOW Cloud Provider | Store batch print jobs in the database                                                                                                    |                                                     |                                               |              |                                |                  |    |       |    |
| Cost centers            | 102,400 🗘 KE                                                                                                    | yte                                                 |                                               |              |                                |                  |    |       |    |
| Others                  | The up the steadyP                                                                                                    | UNT Server services are restarted on the affected s | ervers.                                       |              |                                |                  |    |       |    |
| Icon management         | Restart all steadyPRINT Server services in v.                                                                                                    |                                                     |                                               |              |                                |                  |    |       |    |
| E-mail profiles         |                                                                                                    |                                                     |                                               |              |                                |                  |    |       |    |
| Performance profiles    | steadyprometry steadyprometry steady | ange so far. For its use, the tab "steadyPRINT VPD" | needs to be activated in the performance prof | iles.        |                                |                  |    |       |    |
| Journal                 |                                                                                                    |                                                     |                                               |              | Restore default (current area) | Restore defaults | ОК | Cance | el |
|                         |                                                                                                    |                                                     |                                               |              |                                |                  |    |       | -  |

Enter print job directory and restart. The print job directory must be a shared folder for which the authenticated users have change authorization.

| Settings               |                                                                                                    | -  | σ     | $\times$ |
|------------------------|----------------------------------------------------------------------------------------------------|----|-------|----------|
| Center ^               | General                                                                                                    |    |       |          |
| General                |                                                                                                    |    |       |          |
| Center roles           | VPD sever                                                                                                    |    |       |          |
| Database profiles      | 📜 Print server 🔺 🍓 steadyPRINT Server installation 🎄 steadyPRINT VPD driver installar 🊔 Path (storage location for print j) 📥 🕥 Storage time print jobs (days)                                                                                                    |    |       |          |
| Test runs              | 😰 <u>ut. prim02 2012/dev.ki.ske</u> 🕈 Service is running 🥝 Printer driver was installed 🕼 \\ut.prim02_2012/VPDprintjobs                                                                                                    |    |       |          |
| Custom fields          |                                                                                                    |    |       |          |
| Client                 |                                                                                                    |    |       |          |
| Agent profiles         |                                                                                                    |    |       |          |
| IP ranges              |                                                                                                    |    |       |          |
| Design profiles        |                                                                                                    |    |       |          |
| MAC addresses          |                                                                                                    |    |       |          |
| Monitoring & Reporting | Restart service(s)                                                                                                    |    |       |          |
| Monitoring             |                                                                                                    |    |       |          |
| Monitoring profiles    | O you want or cetart the steadyPRINT Server services on the affected<br>servers now?                                                                                                    |    |       |          |
| Reporting              |                                                                                                    |    |       |          |
| Virtual printing       | Ves D                                                                                                    |    |       |          |
| 🖶 General              |                                                                                                    |    |       |          |
| Load Balancing         |                                                                                                    |    |       |          |
| - vName                | Save batch print jobs in database                                                                                                    |    |       |          |
| vFlow Cloud Provider   | ■ I I Store batch print lobs in the database                                                                                                    |    |       |          |
| Cost centers           | ↑ Max size of print job 102.400 ⓒ K8yte                                                                                                    |    |       |          |
| Others                 | The unservice relations may table effort they the structure RNIT Service removement and an the efforted ensure                                                                                                    |    |       |          |
| Icon management        | The upper settings only lake energy and energy and |    |       |          |
| E-mail profiles        |                                                                                                    |    |       |          |
| Performance profiles Y | CA: steadyPRINTVPD has not been activated for any IP range so far. For its use, the tab "steadyPRINT VPD" needs to be activated in the performance profiles.                                                                                                    |    |       |          |
| Journal                | Restore default (current area) Restore defaults                                                                                                    | ОК | Cance | el       |
|                        |                                                                                                    |    |       |          |

Yes

| Center /               | General General                                                                                                    |
|------------------------|----------------------------------------------------------------------------------------------------|
| General General        |                                                                                                    |
| Center roles           | VPD sever                                                                                                    |
| Database profiles      | 🖳 Print server 🔺 🄮 steady/RINT Server installation 🌢 sty 😚 The operation is performed. 💌 bis (days) 🗘 Action                                                |
| Test runs              | ■ st.pr/m02_2012.deuk.isde ↑ Service is running ● Pri mms The operation is performed. 30 Φ                                                                  |
| Custom fields          | Please wait.     Breater of conject stand-08INT Server on IIT PRINTO2 2012 deuk-is de surresoful.                                                           |
| Client                 |                                                                                                    |
| Agent profiles         |                                                                                                    |
| IP ranges              |                                                                                                    |
| Design profiles        |                                                                                                    |
| MAC addresses          |                                                                                                    |
| Monitoring & Reporting |                                                                                                    |
| Monitoring             |                                                                                                    |
| Monitoring profiles    |                                                                                                    |
| Reporting              |                                                                                                    |
| Virtual printing       |                                                                                                    |
| 🖶 General              |                                                                                                    |
| Load Balancing         |                                                                                                    |
| - vName                | Size batch print jobs in database                                                                                                    |
| vFlow Cloud Provider   | ■ 🗸 Store batch print ids in the database                                                                                                    |
| Cost centers           | Max size of print job 102,400 ☉ K9yte                                                                                                    |
| Others                 | Save his by, Close                                                                                                    |
| Icon management        | The upper lattings only take effect affect in stassymption i server services are     The take adaption its server services now.                             |
| E-mail profiles        | A stead-PRINT VPD has not been activated for any IP ranse so far. For its use, the tab "stead-PRINT VPD" needs to be activated in the performance orofiles. |
| Performance profiles   |                                                                                                    |
| Journal                | Restore default (current area) Restore defaults OK Casi                                                                                                    |
|                        |                                                                                                    |

Close and click OK to confirm

# SteadyPRINT® The all-round carefree package for printer admins.

Further information on the work with steadyPRINT (Online Manual, Knowledgebase, Support...):

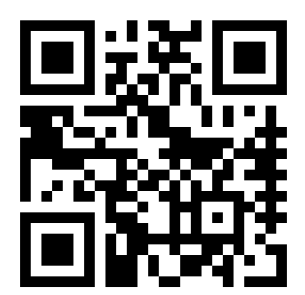

www.steadyprint.com/support

steadyPRINT is a registered trademark of the K-iS Systemhaus group. No liability for incorrect or incomplete information. All information without guarantee. Subject to modifications. As of February 2023.